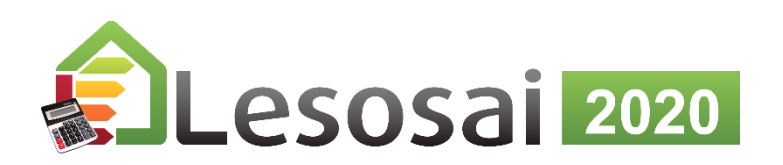

# Présentation/Introduction en 10 minutes

Décembre 2020

Pour naviguer, utiliser les liens et/ou les flèches du clavier

Table des matières

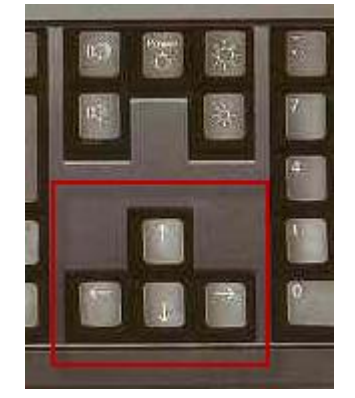

Simple

Coopératif

Complet

Copyright: E4tech Software SA

Strategic thinking in sustainable energy | C E4tech

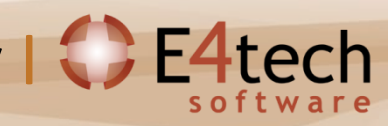

## Table des matières

#### 1. Présentation générale

- Pour qui ? Un logiciel coopératif !
- Par qui ?
- Modulaire! Quels modules choisir et pour quoi faire?
- Liste des normes
- 2. Comment introduire un bâtiment
  - Importer le format gbXML (Revit, Google Sketch Up, Archicad...)
  - Assistant pour les pré-projets et la rénovation
  - Classique

#### 3. Quelques informations spécifiques

- MaterialsDB et les calculs de la valeur U
- Dépôt
- Variantes de projets et écrans d'optimisation
- Ponts thermiques
- Fenêtres
- Labels Minergie et CECB (-P, -ECO, -A)
- Labels ECO (Minergie, DGNB, SNBS, SIA2040, BREEAM)
- Calcul Polysun Inside<sup>®</sup> (solaire thermique)
- Calcul photovoltaïque
- Meteonorm (base de donnée des météos mondiale)
- 4. <u>Résultats</u>
  - Rapports
  - Ecrans
  - Exportation
- 5. Pour plus d'information

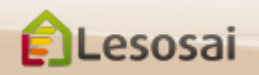

Retour à la Table des matières

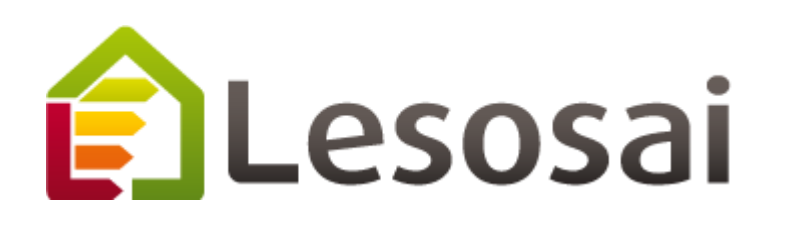

# 1. Présentation générale

- Pour qui ? Un logiciel coopératif ! (1 page)
- Par qui ? (1 page)
- Modulaire, Quels modules choisir et pour quoi faire? (2 pages)
- Liste des normes (1 page)

Strategic thinking in sustainable energy | C E4tech

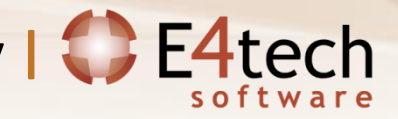

## Pour qui ? Un logiciel coopératif !

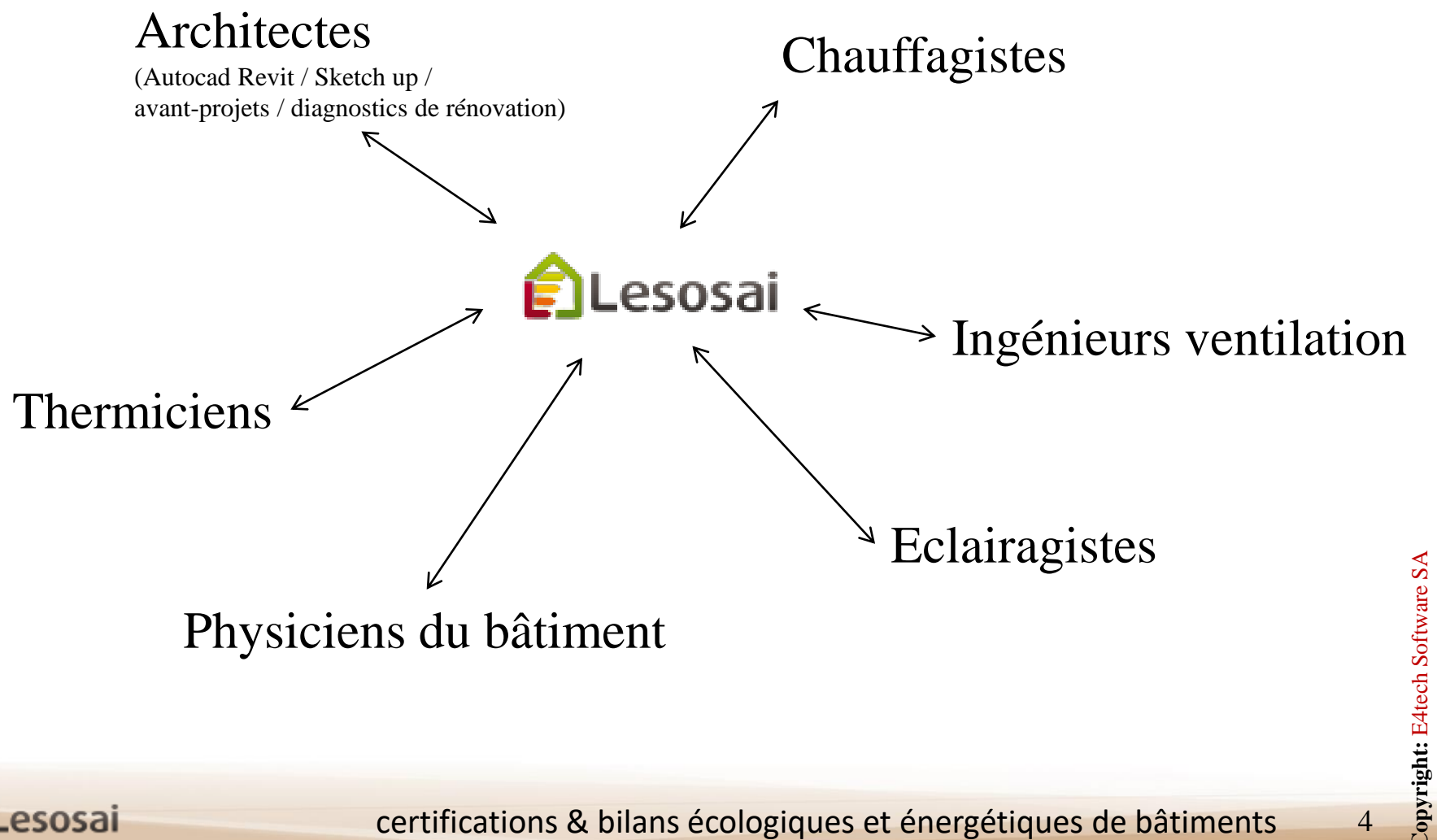

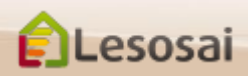

## Par qui ?

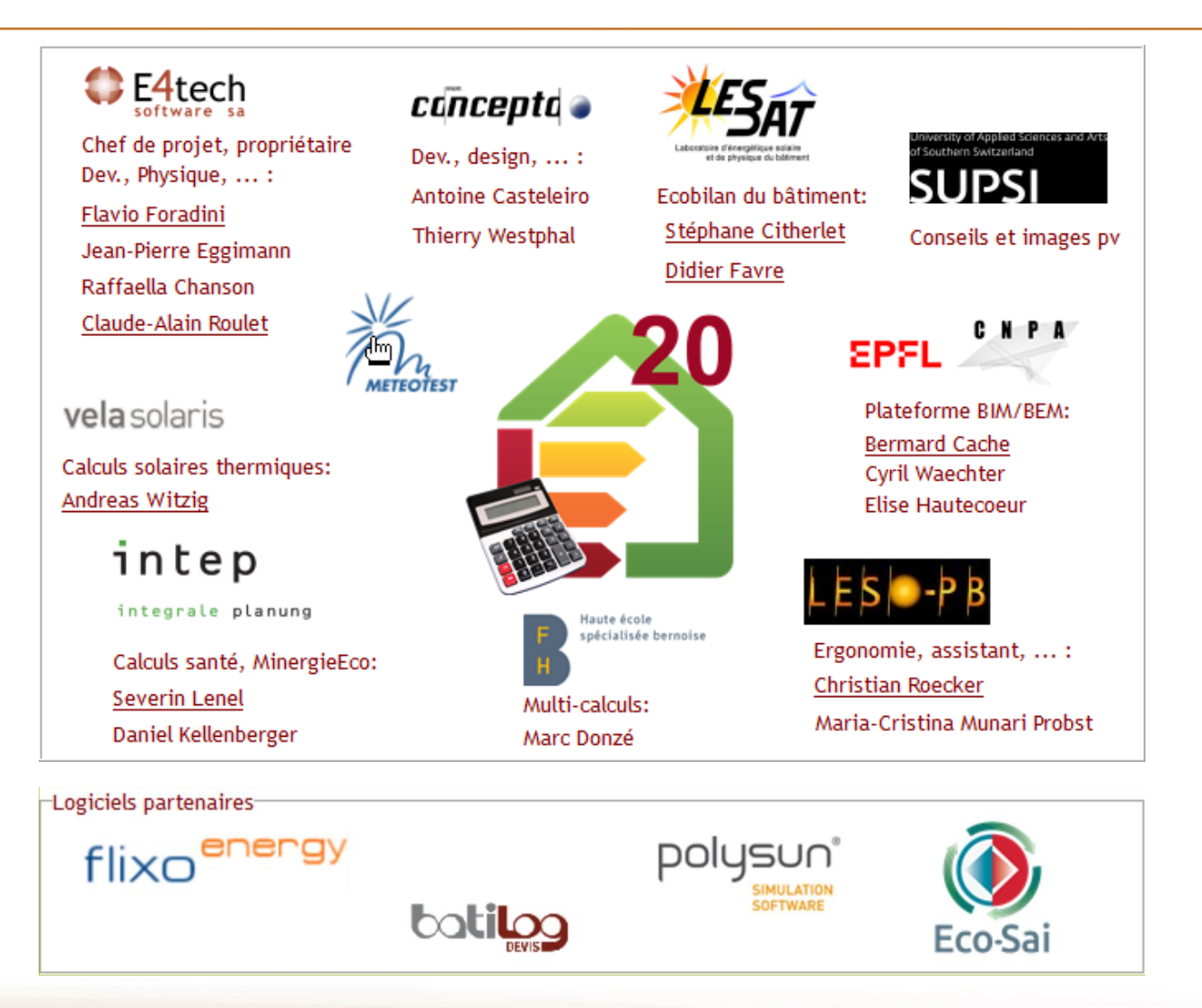

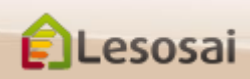

certifications & bilans écologiques et énergétiques de bâtiments

Retour au début du chapitre

### Collaboratif

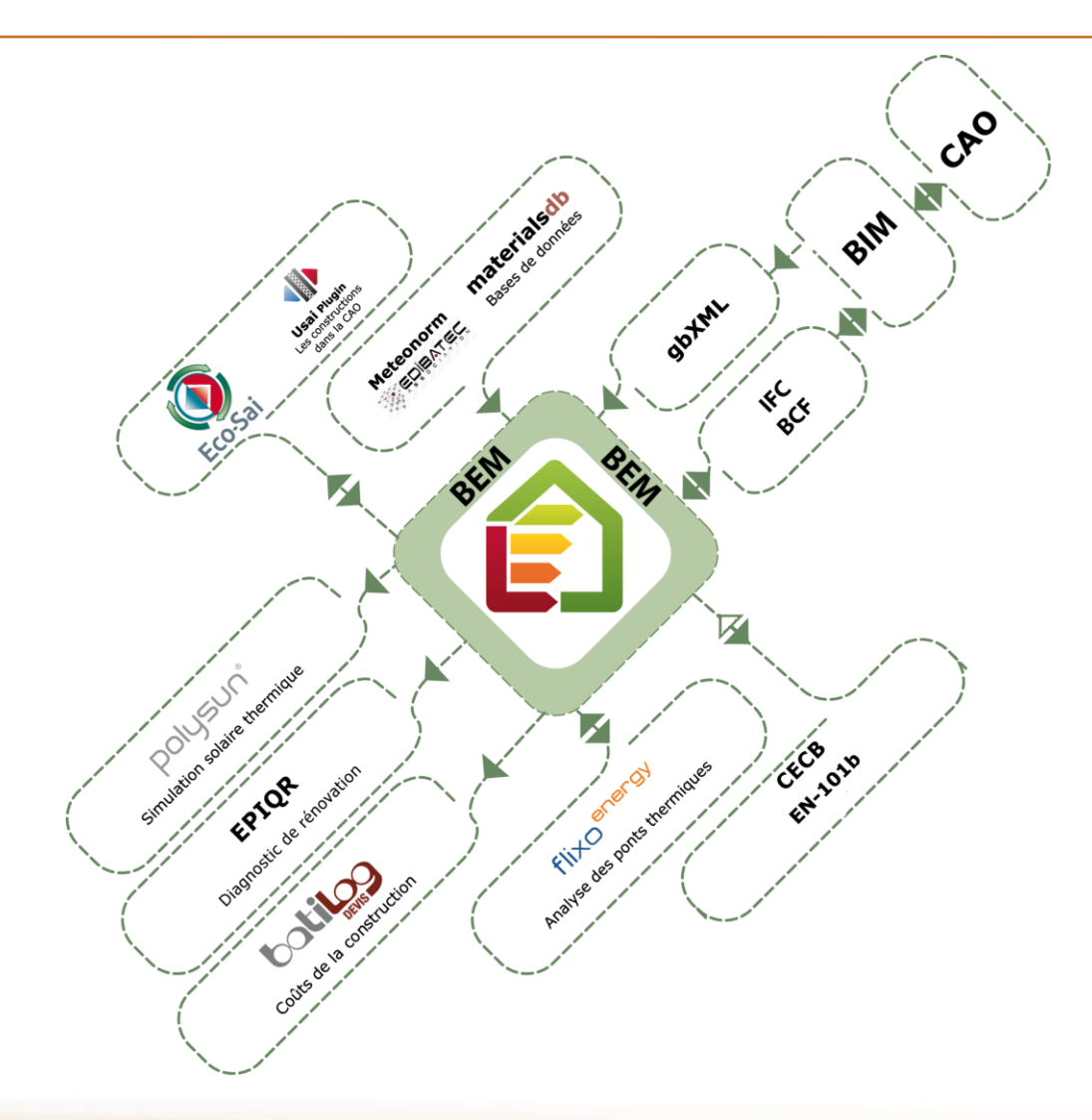

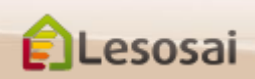

## Modulaire

#### Module de Base:

- SIA380/1 2007, 2009 et 2016
- Labels: Minergie<sup>®</sup>, Minergie-P<sup>®</sup> et Minergie-A<sup>®</sup>, CAP2050<sup>®</sup>
- MoPEC 2008, 2014 et rév. 2018
- USai (SIA180, EN 6946 et EN 13788)
- Minergie-ECO<sup>®</sup> (valeur global)
- Import/Export vers le siteweb CECB
- Certificat SIA2031:2016
- Import gbXML, export CECB

#### Module Locaux – dim. chaud/froid - confort – élec.:

- Calcul des besoins de climatisation (EN ISO 13790, SIA 382/2, SIA2044)
- Permet la vérification selon les normes SIA380/4 et SIA387/4 pour l'éclairage et SIA 382/1 pour la ventilation
- Calcul de la puissance de chaudière, et dimensionnement du chauffage au sol par local
- Eclairage naturel pour Minergie-ECO®
- Calcul de la puissance et du besoin de ECS selon SIA385/2
- Calculs de la surchauffe et taux d'humidité (SIA180, SIA382/1 et EN ISO 13791)

#### Module SIA2028:

• Stations météorologiques horaires de la Suisse

#### Module ECO+<sup>®</sup> Cycle de vie du bâtiment:

- Calcul des impacts environnementaux pendant le cycle de vie du bâtiment, écrans experts.
- Minergie ECO<sup>®</sup>, DGNB<sup>®</sup>, SNBS<sup>®</sup>, BREEAM<sup>®</sup>, SIA2040, Sméo<sup>®</sup>

#### Module Luxembourg:

• Calculs RGD et Lenoz ®

#### Module RT2005 (France):

• Permet la vérification aisée des performances du bâtiment selon la directive française RT2005 Nouveaux bâtiments et Rénovation.

#### Module RT2012 (France):

 Permet la vérification aisée des performances du bâtiment selon la directive française RT2012 Nouveaux bâtiments y (Cep, Bbio, Tic, ...).

#### Module Polysun Inside®:

• Calcul installations solaires thermiques.

#### Module Photovoltaïque

Calcul installations solaires photovoltaïques

7

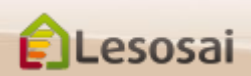

certifications & bilans écologiques et énergétiques de bâtiments

### Quels modules choisir et pour quoi faire?

#### De quels modules avez-vous besoin ?...

| pour effectuer les calculs:                                                                           | module                     | +                                                              | +                           | +                             | +        | ÷      | +        | ÷                                   |
|----------------------------------------------------------------------------------------------------|----------------------------|----------------------------------------------------------------|-----------------------------|-------------------------------|----------|--------|----------|-------------------------------------|
|                                                                                                    | Base<br>(obliga-<br>toire) | Module<br>Locaux – dim.<br>chaud/froid -<br>confort –<br>élec. | Météo<br>Horaire<br>SIA2028 | RT2005<br>RT Réno<br>(France) | (France) | Luxem. | ECO+®    | PV<br>ou<br>+<br>Polysun<br>Inside® |
| - SIA380/1 justificatif, CECB <sup>1</sup>                                                            | <b>_</b>                   |                                                                |                             |                               |          |        |          |                                     |
| - MoPEC 2008/2014                                                                                     | <b>_</b>                   |                                                                |                             |                               |          |        |          |                                     |
| - Minergie $^{\mathbb{R}}$ , Minergie-P $^{\mathbb{R}}$ , Minergie-A $^{\mathbb{R}}$                  | <b>_</b>                   | <b></b>                                                        |                             |                               |          |        |          |                                     |
| - Minergie-ECO <sup>®</sup>                                                                           | <b>_</b>                   |                                                                |                             |                               |          |        | <b>_</b> |                                     |
| - DGNB <sup>®</sup> , BREEAM <sup>®</sup> , SNBS <sup>®</sup>                                         | <b>_</b>                   | <b>_</b>                                                       |                             |                               |          |        | <b>Z</b> |                                     |
| - RT2012                                                                                              | <b>_</b>                   |                                                                |                             |                               | <b>_</b> |        |          |                                     |
| - BBC, Effinergie®                                                                                    | <b>_</b>                   |                                                                |                             |                               | <b>_</b> |        |          |                                     |
| - RT2005, UBat et Rénovation                                                                          | <b>_</b>                   |                                                                |                             | <b>~</b>                      |          |        |          |                                     |
| - Règlementation luxembourgeoise                                                                      | <b>_</b>                   |                                                                |                             |                               |          |        |          |                                     |
| - Certification LENOZ - Luxembourg                                                                    | <b>_</b>                   |                                                                |                             |                               |          |        | <b>~</b> |                                     |
| - Cycle de vie                                                                                        | <b>_</b>                   | <b>~</b>                                                       |                             |                               |          |        | <b>~</b> |                                     |
| - SIA2044 - SIA382/2                                                                                  | <b>_</b>                   | <b>~</b>                                                       | <b>_</b>                    |                               |          |        |          |                                     |
| - EN 13790 horaire                                                                                    | <b>_</b>                   | <b>_</b>                                                       |                             |                               |          |        |          |                                     |
| - SIA380/4 - SIA387/4 - SIA382/1<br>(besoins électriques pour éclairage,<br>ventilation)              | <b>~</b>                   | <b>~</b>                                                       |                             |                               |          |        |          |                                     |
| - SIA385/2:2015 (Eau chaude<br>sanitaire)                                                             |                            | <b>~</b>                                                       |                             |                               |          |        |          |                                     |
| - Calculs solaires selon $\operatorname{Polysun}^{\mathbb{R}}$                                        |                            |                                                                |                             |                               |          |        |          |                                     |
| - SIA180 & SIA382/1 (surchauffe estivale)                                                             |                            | <b>~</b>                                                       |                             |                               |          |        |          |                                     |
| - Label SIA2031                                                                                       |                            |                                                                |                             |                               |          |        |          |                                     |
| - SIA384.201 - SIA 384.512-515<br>Dimensionnement de la chaudière<br>(calorimétrie), chauffage au sol |                            |                                                                |                             |                               |          |        |          |                                     |
| - Luxembourg                                                                                          |                            |                                                                |                             |                               |          |        |          |                                     |
| - Photovoltaïque                                                                                      | <b>~</b>                   | <b>V</b> 1                                                     |                             |                               |          |        |          | <b>_</b>                            |

http://www.lesosai.com/fr/02\_tarifs.html

🌠 Module obligatoire pour effectuer le calcul souhaité.

🗹 Module recommandé mais non obligatoire.

certifications & bilans écologiques et én ZAU moins un de ces deux modules, à choix.

2/2

### Liste des normes et labels (passage facile entre les normes)

SIA

certifications &

#### Suisse:

- SIA380/1: 2007, 2009 et 2016
- Minergie <2016, 2017/2018 et 2019
- MINERGIE-ECO<sup>®</sup> 2011, 2013, 2016, 2018 et 2020
- DGNB<sup>®</sup>, SNBS<sup>®</sup>, SIA2040<sup>®</sup>, CAP2050<sup>®</sup>, Sméo<sup>®</sup>, BREEAM<sup>®</sup>
- Adaptation pour pré-remplir les fichiers Minergie<sup>®</sup> P<sup>®</sup> et A<sup>®</sup>
- Exportation et importation vers le siteweb du CECB<sup>®</sup>
- SIA380/4 et SIA387/4 Eclairage
- SIA380/4 et SIA382/1 Ventilation
- SIA382/1:2007 et 2014 SIA180:2009 et 2014
- SIA384.201 puissance de chauffage
- SIA384.512-515 chauffage au sol
- Certificat SIA2031:2016 Energie primaire, CO<sub>2</sub>, climatisation
- SIA 2028 Stations météos suisses officielles
- SIA 2023 débit d'air par une fenêtre
- SIA382/2-SIA2044 climatisation
- MoPEC 2008, 2014, 2014 rév. 2018
- SIA385/2 Eau chaude sanitaire

#### France:

- RT2012 moteur Th-BCE
- RT2005 moteur TH-C-E (fiche pour l'utilisation)
- RT Rénovation moteur TH-C-E ex
- Ubât, Ubâtréf, Cep, Cepréf, C, Créf, Tic, Ticréf, BBC
- Rapports standardisés et fichiers XML
- Calculs des variations
- Calcul de la capacité thermique

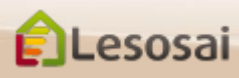

#### Luxembourg:

- Calcul du Q<sub>h</sub>, calcul énergie primaire et du CO<sub>2</sub>
- Passeport énergétique
- Labélisation Lenoz® •

#### Et des méthodologies de calculs globales:

- EN 12831 ٠
- EN ISO 13790, EN ISO 13791, méthode horaire ٠ (besoins de chaleur et du froid) et mensuel (besoins de chaleur).
- SIA180, EN ISO 13788, EN ISO 6946
- Label EN 15217 ٠
- EN 1264 chauffage au sol
- Cycle de vie du bâtiment

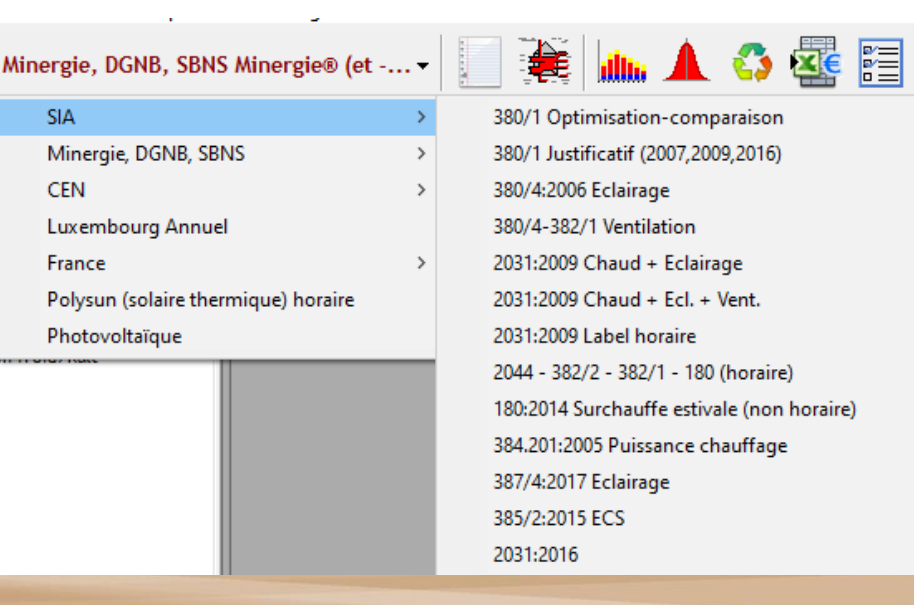

Retour à la Table des matières

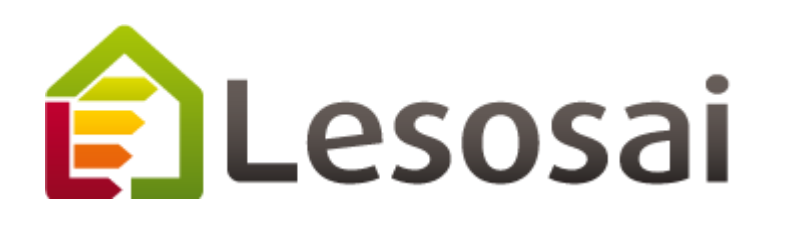

# 2. Comment introduire un bâtiment

- Importer le format gbXML (AutoCad Revit, Google Sketch Up,...) (3 page) ٠
- Assistant pour les avant-projets et la rénovation (3 pages) •
- **<u>Classique</u>** (9 pages) ٠

Strategic thinking in sustainable energy | C E4tech

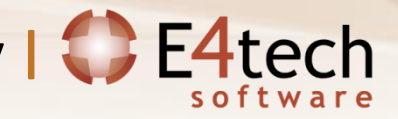

# Importer le format gbXML

Pour plus d'information voir le pdf dans le menu «?»: Lesosai et le BIM, gbXML

gbXML avant-projets et le Lesosai Routh Skotch LIP fiagnostic de la

Vous pouvez créer vos édifices avec votre logiciel de dessin préféré

(ex. Sketch Up, AutoCad Revit, Archicad, Rhino3D, Vectorworks, ...):

Plugin USai pour Revit :

www.eco-sai.com

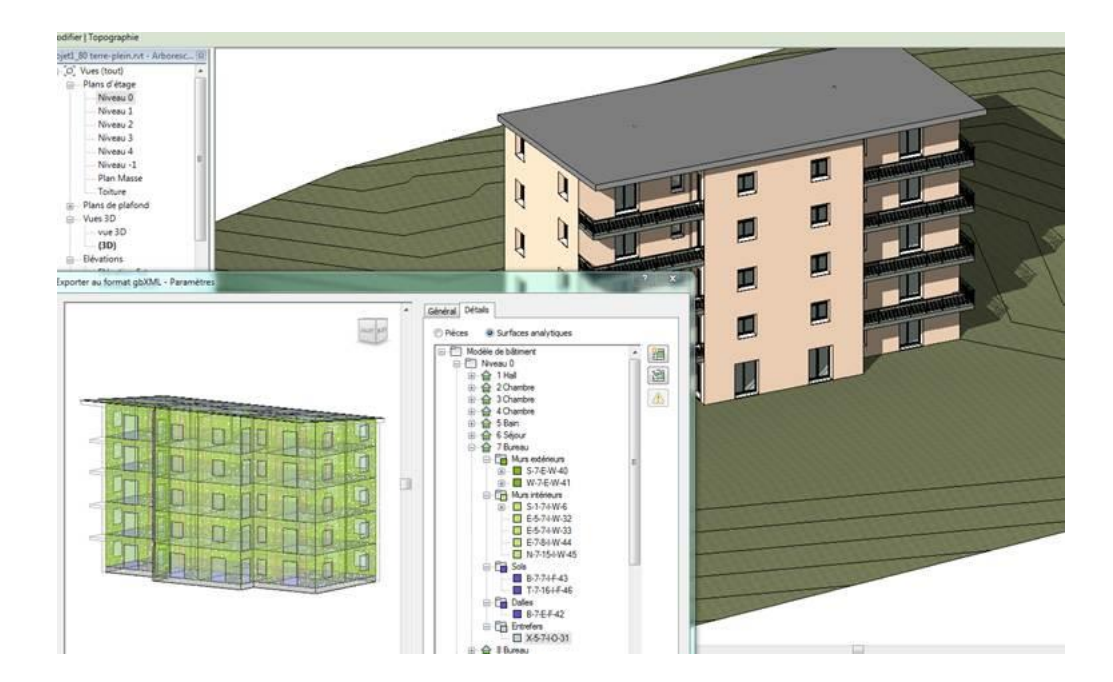

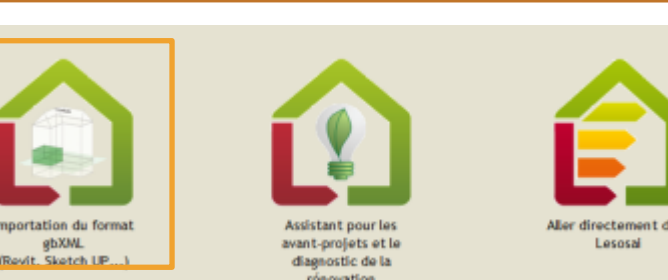

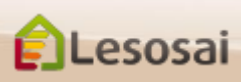

### Assistant pour les avant-projets et la rénovation

1/3

Dans le cadre des avant-projets, l'utilisateur veut rapidement avoir un bâtiment pour effectuer des simulation.

Dans la rénovation souvent manquent les plans et/ou les informations concernant les couches des murs.

L'assistant a pour objectif d'aider dans ces deux situations en quelques étapes.

*Exemples:* Choix de la norme et de l'emplacement

esosai

1. DONNEES Non Projet Maître de l'our 1. PERFORMANCE REQUIS ÉVALUER LA PERFORMANCE Enveloper Certificat énergétique des P Chauffage Atiments (Higuette énergétique) aduction de chaud et de froid Eau Chaude Sanitaire (ECS) ECO EMPLACEMENT Atthuée de l'ouvre 0 [m] ientre du villag A Debug menu (dev ver ori) legré d'avancemen

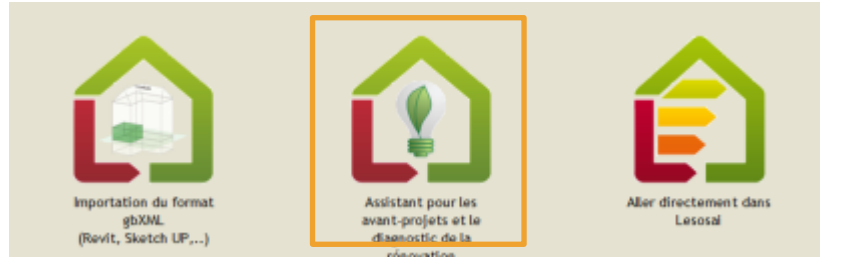

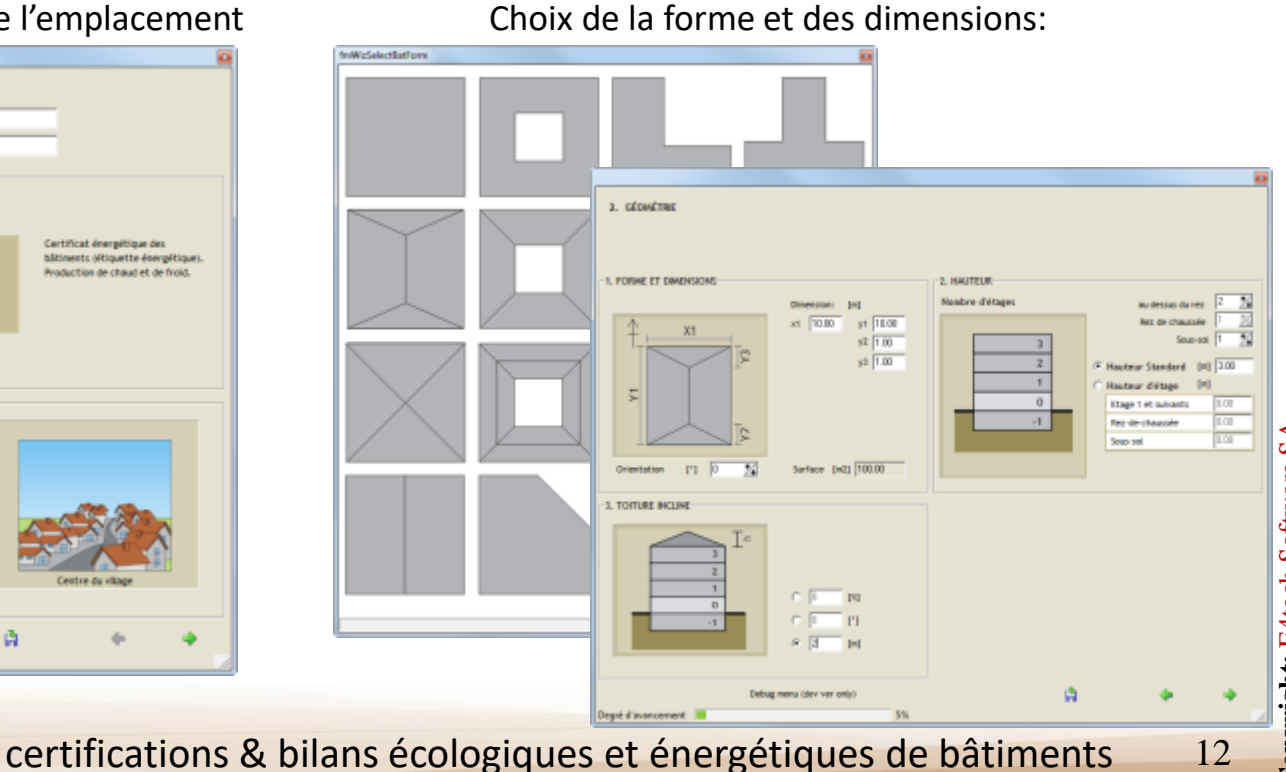

## Assistant pour les avant-projets et la rénovation

#### 2/3

# Choix des murs internes et externes (fenêtres, zones,...):

| 3. CARACTÉRISATION                            |                                        |                                        |                                         |
|-----------------------------------------------|----------------------------------------|----------------------------------------|-----------------------------------------|
|                                               |                                        |                                        |                                         |
|                                               |                                        |                                        |                                         |
|                                               | 5F                                     |                                        |                                         |
| 1. CAPACITE THERWIQUE DU BATIMENT ET ENVELOPP | a.                                     |                                        |                                         |
| Construction                                  | Choisir la qualité d'is                | olation des éléments dans l            | les situations suivantes                |
| Sols Maconnerie Béton Métal<br>C C F C        | 6                                      | <b>1</b>                               | 7                                       |
|                                               | Mur                                    | Plancher                               | Toiture/plafond                         |
| Isolation                                     | [W/m <sup>2</sup> K]                   | Classe A Classe B                      | Années 80' Années 30'                   |
| Externe Interne                               | Contre terre 0.166                     | C 0                                    | C C                                     |
| • •                                           | Contreinon chauffé 0.166               | 0 0                                    | e e                                     |
|                                               | Contre extérieur 0.135                 | C (F                                   | 0 0                                     |
|                                               |                                        |                                        |                                         |
| 2. MURS INTERNES                              |                                        |                                        |                                         |
| Construction                                  |                                        | Clobonnement                           |                                         |
| Légère Lourde Vitre                           |                                        |                                        |                                         |
| e c c                                         |                                        |                                        |                                         |
| Protection phonique                           | - 1                                    |                                        |                                         |
| Hovenne Haute                                 |                                        |                                        |                                         |
| e c                                           |                                        |                                        |                                         |
|                                               | Cloisonnement<br>Dissipé (1 m² / 4 m²) | Cloisonnement<br>Moyen (1 m² / 2.5 m²) | Closonnement<br>Important (1 m² / 2 m²) |
|                                               |                                        |                                        |                                         |
| Debug menu (dev ver                           | ( only)                                | A                                      | • •                                     |
| egré d'avancement                             | 20%                                    |                                        |                                         |

#### Choix des systèmes techniques :

|                     |                          |                    |            |                       |                    | 0 |
|---------------------|--------------------------|--------------------|------------|-----------------------|--------------------|---|
| 7. SYSTÈMES TECHNI  | QUES                     |                    |            |                       |                    |   |
|                     |                          |                    |            |                       |                    |   |
|                     |                          |                    |            |                       |                    |   |
|                     |                          |                    |            |                       |                    |   |
|                     |                          |                    |            |                       |                    |   |
| l l                 |                          | *                  | 88         | 201                   | 100                |   |
| ·                   | Constants and balance    | And and discovered |            | Coloring theorem      |                    |   |
| chaunage            | cau chauge sanicalle     | nerfordssement     | venciación | soarre thermole       | soawe procovoraçõe |   |
|                     |                          |                    |            |                       |                    |   |
|                     |                          |                    |            |                       |                    |   |
| Pas de chauffage    |                          |                    |            |                       |                    |   |
| Installation        | Chaudière basse tempér   | ature 35/28 °C     | -          | Réseau de             | distribution       |   |
| Agents énergétiques | Gaz naturel              |                    | -          | Inexistant Blen toole | Isolé Peu Isolé    |   |
|                     |                          |                    | _          | с «                   | e e                |   |
| Installation a reco | eneur de renveloppe then | erque              |            |                       |                    |   |
| Efficacité          | 0.909 [6]                |                    |            |                       |                    |   |
|                     |                          |                    |            |                       |                    |   |
|                     |                          |                    |            |                       |                    |   |
|                     |                          |                    |            |                       |                    |   |
|                     |                          |                    |            |                       |                    |   |
|                     |                          |                    |            |                       |                    |   |
|                     | Debug menu (de           | v ver only)        |            | 6                     |                    |   |
| Degré d'avancement  |                          | 75                 | K.         |                       |                    |   |

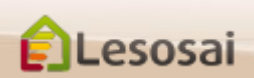

## Assistant pour les avant-projets et la rénovation

# Vous avez la possibilité de voir tout de suite les résultats:

| VOUS AVEZ TERMIN<br>WIZ   | É AVEC SUCCÈS LE<br>ARDI |              |  |
|---------------------------|--------------------------|--------------|--|
| QUE FAIRE M               | AINTENANT?               |              |  |
|                           | É                        | 5            |  |
| Voir les résultats        | Voir le projet           | dans Lesosai |  |
|                           |                          |              |  |
| Debut menu liter ser only | 18                       | (TAC)        |  |

#### Ou compléter le projet dans Lesosai:

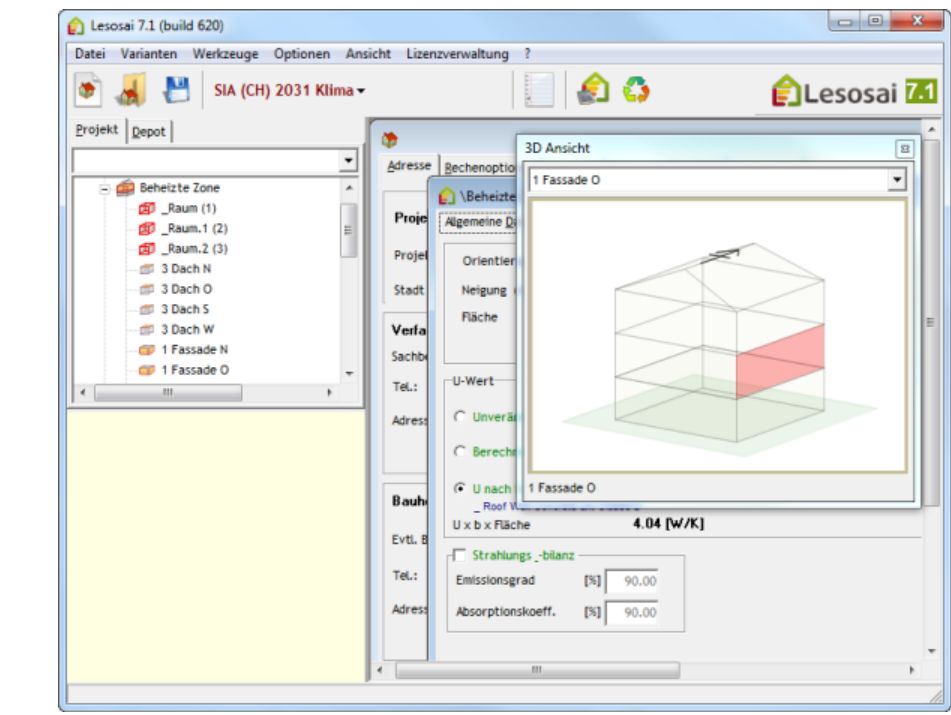

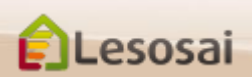

Lesosai

La méthode classique permet d'introduire assez rapidement un bâtiment, par exemple en partant de plans imprimés.

١

٭

Ê

坊

7

H

Í

80°

£

≤ 🖡

-\_\_

C.C.

La logique d'introduction d'un bâtiment suit l'arborescence suivante: 

 Importation du format gbXML (Revit, Sketch LP...)

 Importation du format gbXML (Revit, Sketch LP...)

 Importation du format gbXML (Revit, Sketch LP...)

 Importation du format gbXML (Revit, Sketch LP...)

 Importation du format gbXML (Revit, Sketch LP...)

 Importation du format gbXML (Revit, Sketch LP...)

 Importation du format gbXML (Revit, Sketch LP...)

 Importation du format gbXML (Revit, Sketch LP...)

 Importation du format gbXML (Revit, Sketch LP...)

 Importation du format gbXML (Revit, Sketch LP...)

 Importation du format gbXML (Revit, Sketch LP...)

 Importation du format gbXML (Revit, Sketch LP...)

 Importation du format gbXML (Revit, Sketch LP...)

 Importation du format gbXML (Revit, Sketch LP...)

 Importation du format gbXML (Revit, Sketch LP...)

 Importation du format gbXML (Revit, Sketch LP...)

 Importation du format gbXML (Revit, Sketch LP...)

 Importation du format gbXML (Revit, Sketch LP...)

 Importation du format gbXML (Revit, Sketch LP...)

 Importation du format gbXML (Revit, Sketch LP...)

 Importation du format gbXML (Revit, Sketch LP...)

 Importation du format gbXML (Revit, Sketch LP...)

 Importation du format gbXML (Revit, Sketch LP...)

 Importation du format gbXML (Revit, Sketch LP...)

 <td

1

æ

.

1

88

27

\*

Ē

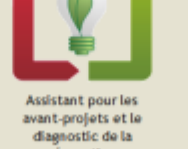

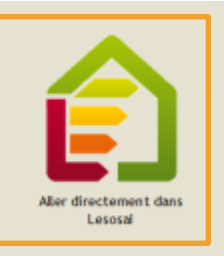

1/9

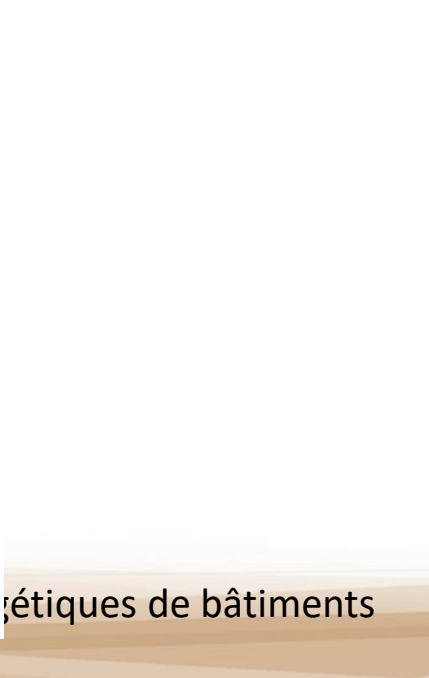

2/2

Après avoir choisi la norme de calcul (qui adapte les écrans et leur contenu aux besoins de la norme):

| SIA (CH) 380/1 Justificatif (2007,200 | • | 📗 🚔 📠 🛦 🖏 🗟                            |                                       |         |
|---------------------------------------|---|----------------------------------------|---------------------------------------|---------|
| SIA                                   | > | 380/1 Optimisation-comparaison         |                                       |         |
| Minergie, DGNB, SBNS                  | > | 380/1 Justificatif (2007,2009,2016)    |                                       |         |
| CEN                                   | > | 380/4:2006 Eclairage                   |                                       |         |
| Luxembourg Annuel                     |   | 380/4-382/1 Ventilation                |                                       |         |
| France                                | > | 2031:2009 Chaud + Eclairage            |                                       |         |
| Polysun (solaire thermique) horaire   |   | 2031:2009 Chaud + Ecl. + Vent.         |                                       |         |
| Photovoltaïque                        |   | 2031:2009 Label horaire                |                                       |         |
|                                       |   | 2044 - 382/2 - 382/1 - 180 (horaire)   |                                       |         |
|                                       |   | 180:2014 Surchauffe estivale (non hora | aire)                                 |         |
|                                       |   | 384.201:2005 Puissance chauffage       |                                       |         |
|                                       |   | 387/4:2017 Eclairage                   |                                       |         |
|                                       |   | 385/2:2015 ECS                         | SIA (CH) 380/1 Justificatif (2007,200 | . 🏽 🇱 📠 |
|                                       |   | 2031:2016                              | SIA >                                 |         |
|                                       |   |                                        | Minergie, DGNB, SBNS                  |         |
|                                       |   |                                        | CEN                                   |         |
|                                       |   |                                        | Luxembourg Annuel                     |         |
|                                       |   |                                        | France >                              | RT2005  |
|                                       |   |                                        | Polysun (solaire thermique) horaire   | RT2012  |
|                                       |   |                                        | Photovoltaïgue                        |         |
|                                       |   |                                        | · · · · · · · · · · · · · · · · · · · |         |

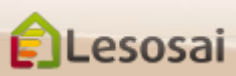

Vous pouvez construire votre édifice en suivant l'arborescence (bouton droit de la souris):

| 🗊 Lesosai 202  | 0.0 (build 1500,   | 32 bits) (           | exp: 2020.0 | 3.30)       |        |                 |     |
|----------------|--------------------|----------------------|-------------|-------------|--------|-----------------|-----|
| Fichier Varian | tes Résultats      | Outils               | Options     | Affichage   | Gestio | n de la licence | e ? |
| ی 🛃 🙋          | SIA (Cł            | H) 380/ <sup>-</sup> | 1 Justific  | atif (2007, | 200    | -               |     |
| Projet Dépôt   |                    |                      |             |             |        |                 |     |
| ۳ 🖉            | ۵ 🗌                |                      |             |             |        |                 |     |
| 🖃 🎲 _Bâtim     | ent                |                      |             |             |        |                 |     |
|                | Ajouter Pla        | fond                 |             | >           |        |                 |     |
|                | Ajouter Faç        | ade                  |             | >           | 1      | Nouveau         |     |
|                | Ajouter Plancher > |                      |             |             |        | Ct terr         |     |
|                | Dupliquer          |                      |             |             |        | Ct ext          |     |
|                | Effacer            |                      |             |             |        |                 |     |

#### En utilisant le plus possible le dépôt.

Le dépôt permet de constituer une librairie d'éléments de construction (objets), qui peuvent être les éléments "parents" d'autres objets utilisés dans le projet.

L'avantage premier est de regrouper les éléments semblables, en créant un élément "parent" qui sera ensuite copié dans le projet, chaque élément "enfant" reprendra les mêmes caractéristiques de l'élément "parent" tout en gardant la possibilité d'être modifié dans le projet. Si un paramètre

devait changer (par exem- A Lesosai 7.1 (build 621) ple, le type d'isolation, ou un autre vitrage, etc.), il n'y a plus qu'une seule manipulation à faire : dans l'élément "parent".

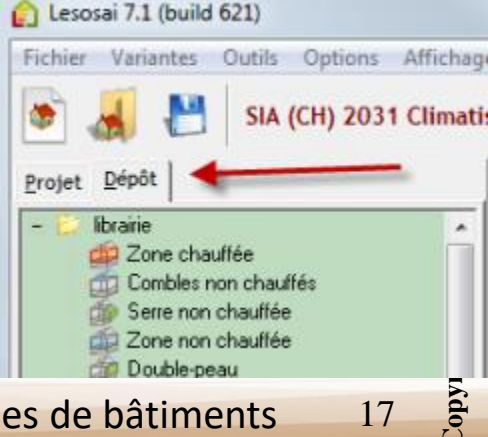

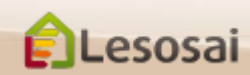

**Copyright:** E4tech Software SA

# Classique

#### En passant avec la souris...

Sur les éléments, vous avez un résumé qui apparaît en bas à gauche:

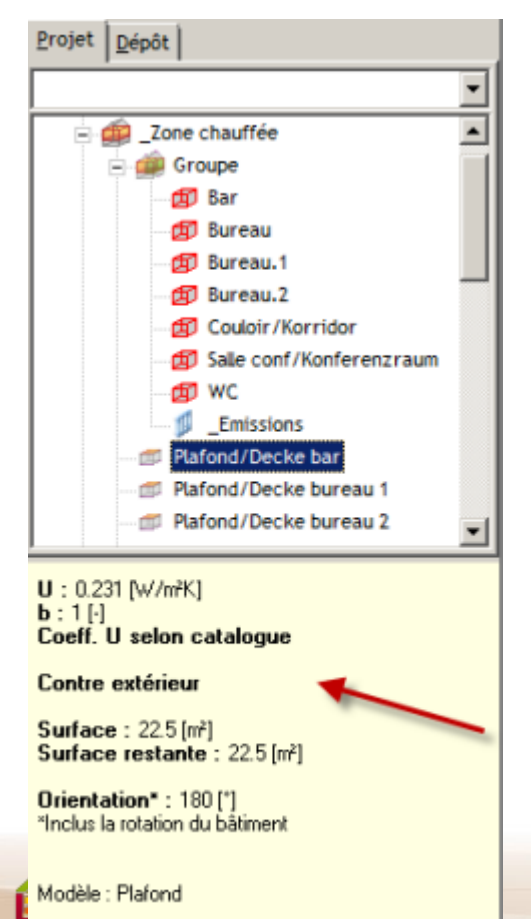

Sur les textes, des bulles d'aides apparaissent:

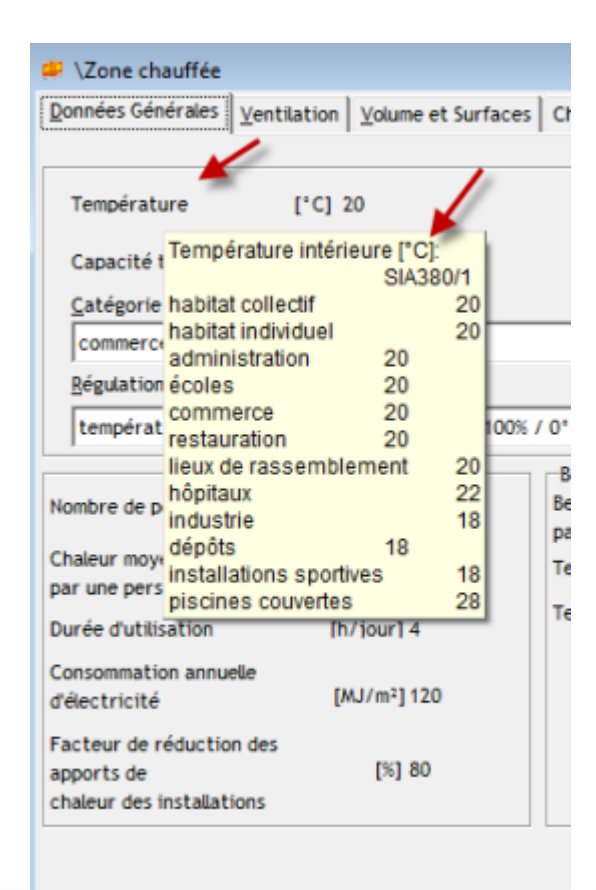

certifications & bilans écologiques et énergé

Copier les éléments (y compris leur descendants dans l'arborescence):

a) Dupliquer à l'intérieure de l'élément parent

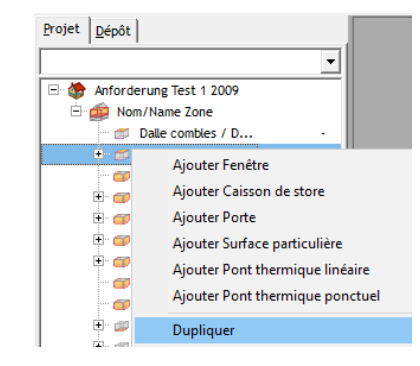

 b) Bouger l'élément fils au même niveau

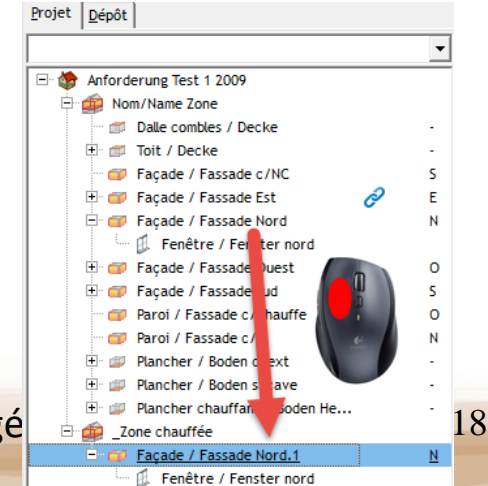

# Classique : Créer / Copier-Coller / Effacer des éléments 5/9

#### Dans l'arborescence du projet :

#### Créer depuis le modèle ou nouveau :

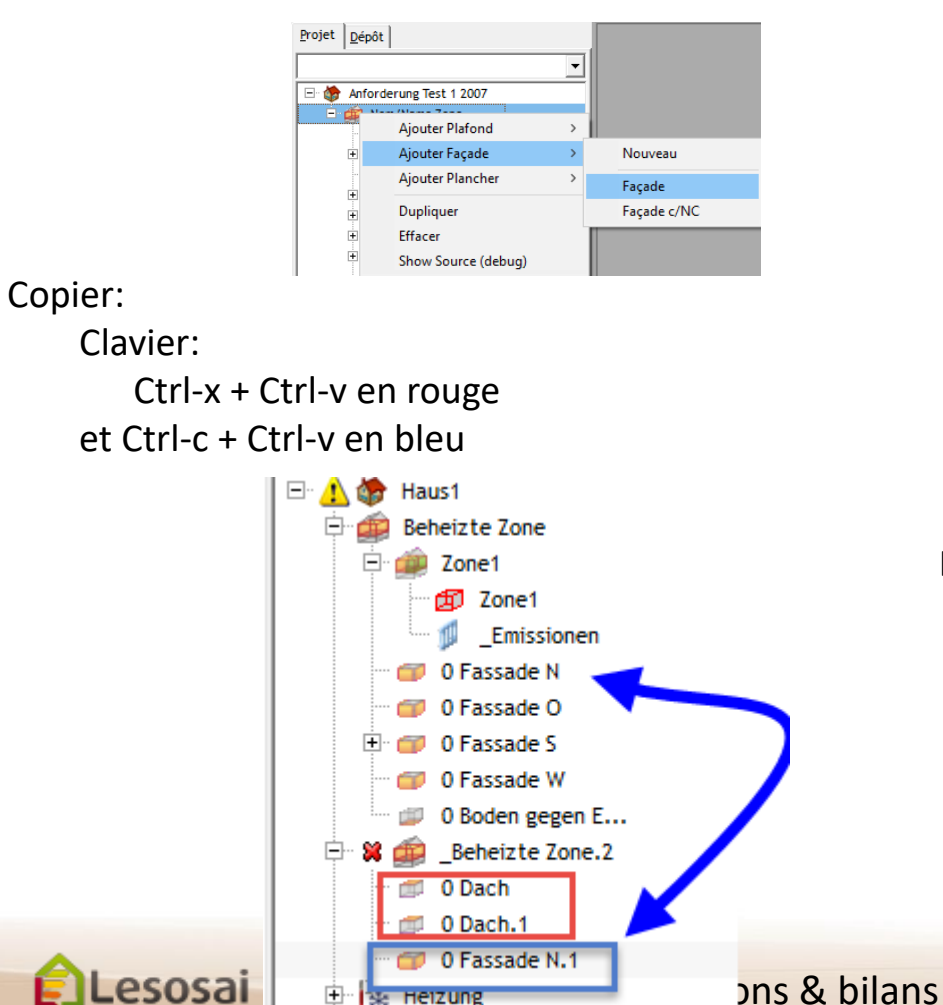

Heizung

#### Mouse:

sans "shift" = Ctrl-c + Ctrl-v Avec "shift" = Ctrl-x + Ctrl-v

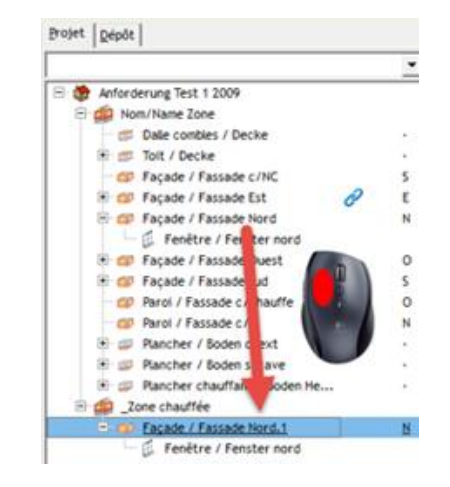

#### Effacer :

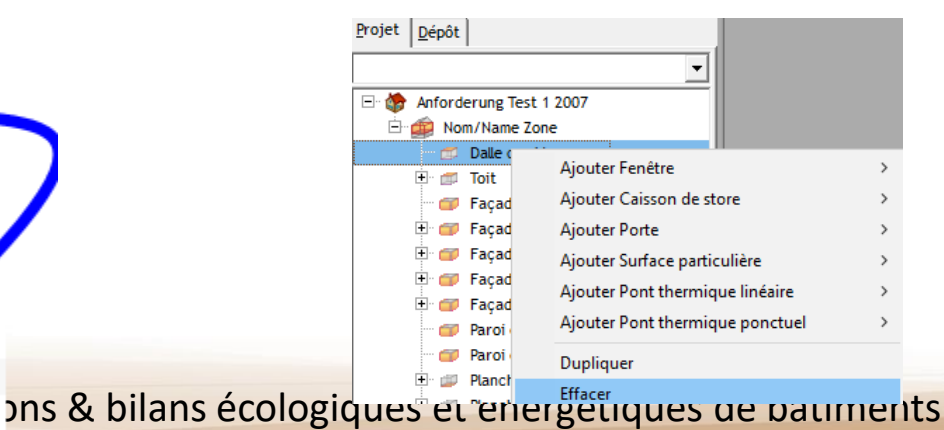

### Classique : autres

6/9

#### Dans l'arborescence du projet :

Copier et transformer un élément en un autre type d'élément:

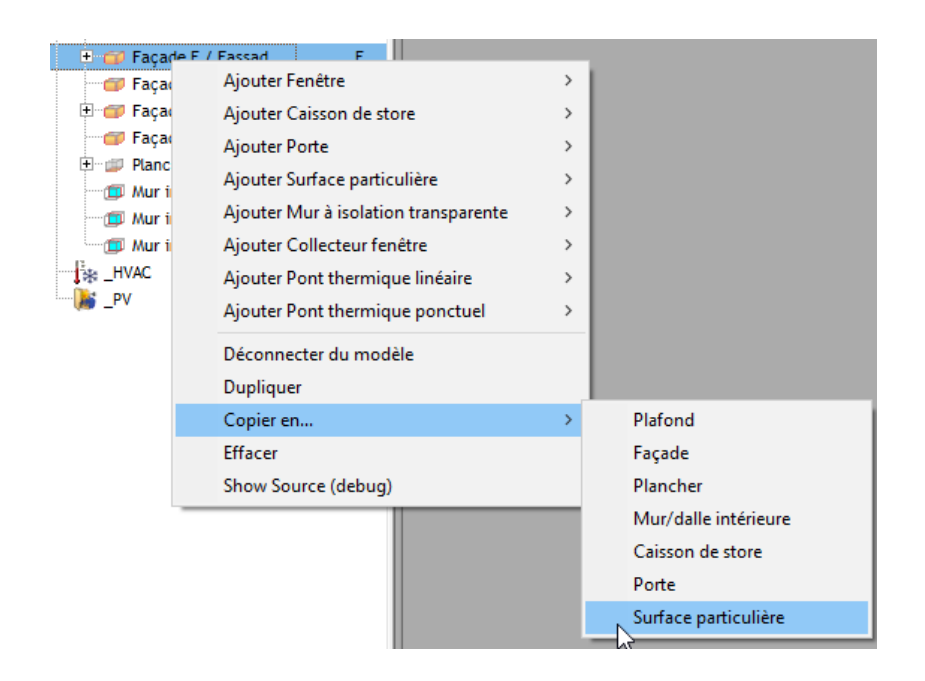

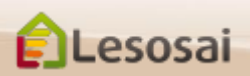

# Classique : Créer / Copier-Coller / Effacer des éléments 7/9

#### Dans l'inventaire:

Nouveau depuis un modèle, Bouton droite de

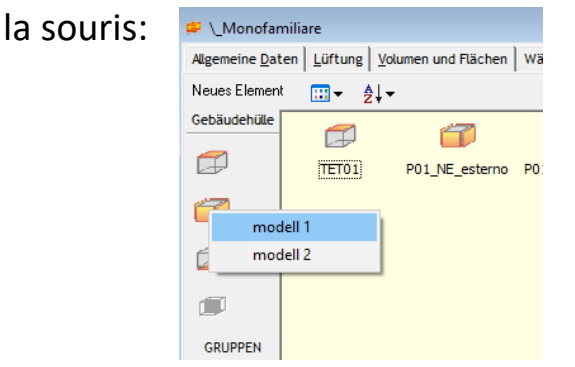

Effacer, Bouton droite de la souris :

| 😐 \Nom/Nar      | ne Zone                  |                      |              |
|-----------------|--------------------------|----------------------|--------------|
| Données Géné    | rales <u>V</u> entilatio | n Volume et Surfaces | Puissance de |
| Ajouter un obje | t <u></u>                | •                    |              |
| Enveloppe       |                          | <b>1</b>             |              |
|                 | Toit                     | Facade c/NC          | Facade Est   |
| 1               | E                        | ffacer               |              |

#### Copier, bouger l'élément avec la souris:

| \Zone\Earcade E / Earcade 0 <- Earcade                                                                                                    |                         |                      |                      |
|----------------------------------------------------------------------------------------------------|-------------------------|----------------------|----------------------|
|                                                                                                    | Données Générales       | Situation            | Inventaire Co        |
| Données Générales Situation Inventaire Commentaire                                                                                                    | viouter un obiet        |                      |                      |
| Ajouter un objet<br>Déments<br>d'enveloppe<br>Fenêtre / Fenêtre / Fen | Eléments<br>d'enveloppe | Fenêtre /<br>Fenster | Fenêtre /<br>Fenster |

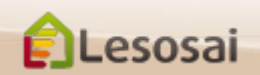

Connaître l'orientation d'un élément:

Classique

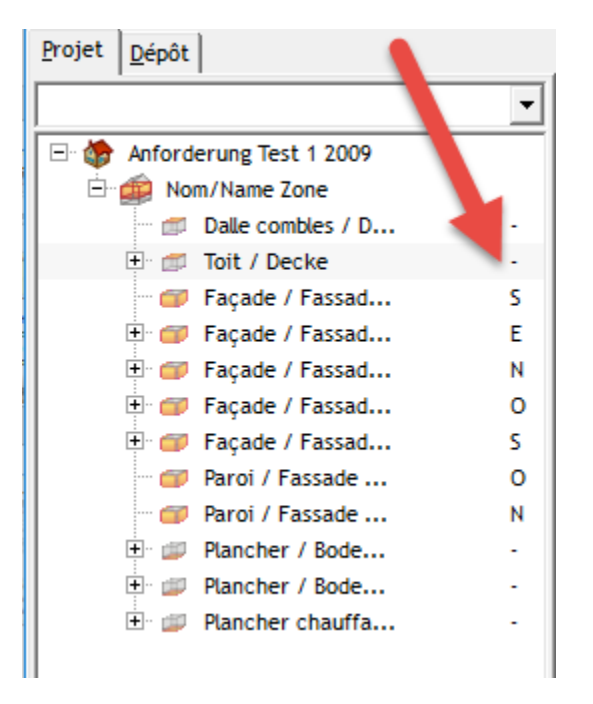

Connaître les liens et les ouvrir directement:

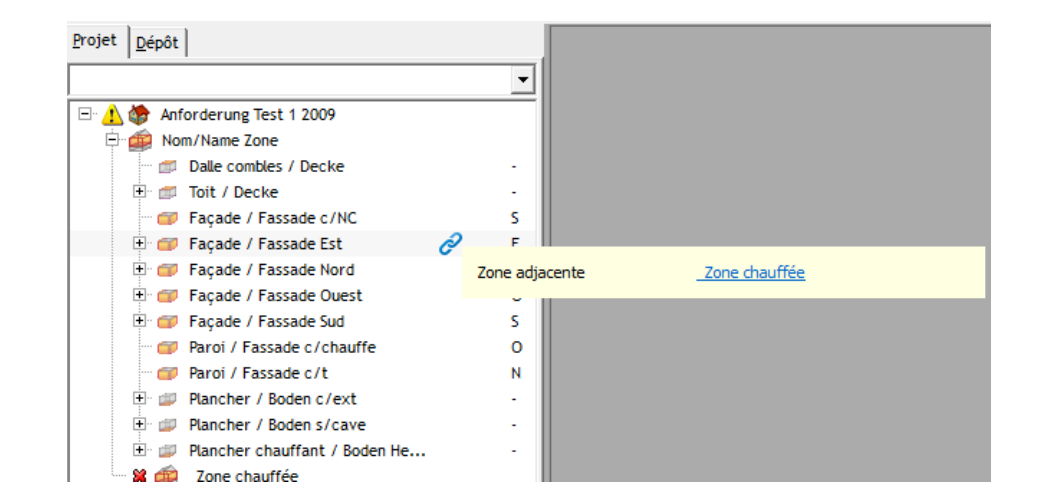

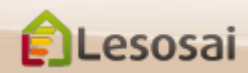

Lesosai

9/9

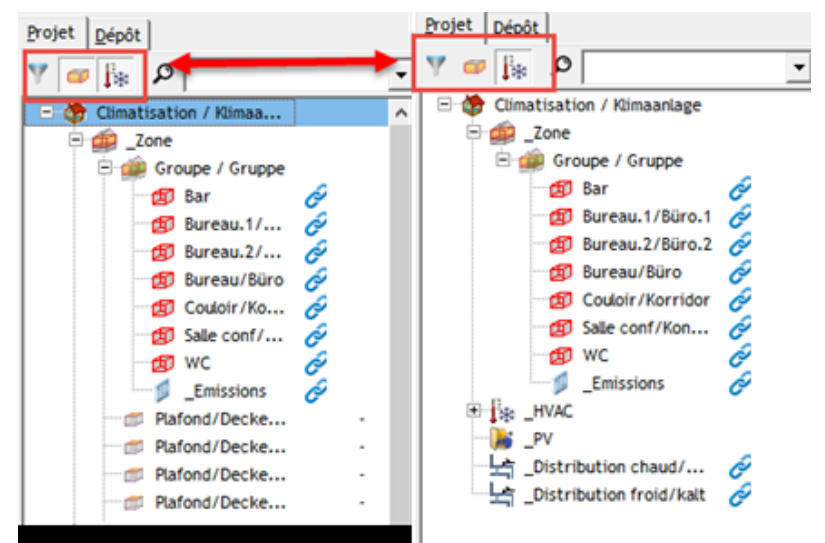

Il est possible de filtrer l'arborescence pour travailler plus facilement:

Dans la zone il est possible de vérifier les valeurs de l'enveloppe et de les changer:

| \_Zone                               | filt                  | tres             |                                   |                                 |                     |                                 | X |
|--------------------------------------|-----------------------|------------------|-----------------------------------|---------------------------------|---------------------|---------------------------------|---|
| onnées Générales   <u>V</u> entilati | on   Vor eret Surface | s Puissance de d | chauffage   <u>I</u> nventaire Er | rveloppes   Ecobilan du bâtimen | changer<br>directem | les valeur<br>ient              | s |
| Nom                                  | Local 1               | Local 2          | Orientation [*]                   | Surface brute [m2]              | Surface nette [     | Valeur U [W/(m <sup>2</sup> K)] | Г |
| Plafond/Decke bar                    | Bar                   |                  | 5                                 | 25                              | 22.5                | 0.231                           | 1 |
| Plafond/Decke bu                     | Bureau/Büro           | 107              | S                                 | 18                              | 18                  | 0.231                           |   |
| Plafond/Decke bu                     | Bureau.1/Büro.1       | 07               | 5                                 | 18                              | 18                  | 0.231                           |   |
| Plafond/Decke bu                     | Bureau.2/Büro.2       |                  | S                                 | 18                              | 18                  | 0.231                           |   |
| Plafond/Decke conf                   | Salle conf/Konf       | 34 - C           | s                                 | 22.5                            | 22.5                | 0.231                           |   |
| Plafond/Decke co                     | Couloir/Korridor      | 2.8              | 5                                 | 24                              | 24                  | 0.231                           |   |
| Plafond/Decke WC                     | WC                    | 204              | s                                 | 9                               | 9                   | 0.231                           |   |

Copyright: E4tech Software SA

23

certifications & bilans écologiques et énergétiques de bâtiments

Retour à la Table des matières

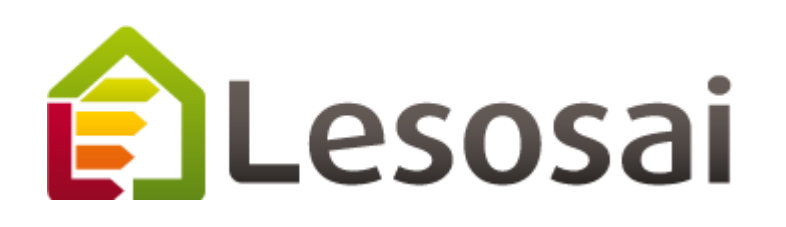

# 3. Quelques informations spécifiques

- MaterialsDB et les calculs de la valeur U (USai) (3 pages)
- <u>Dépôt</u> (3 page)
- <u>Variantes de projets</u> (4 pages)
- Ponts thermiques (2 page)
- <u>Fenêtres</u> (3 pages)
- Labels Minergie<sup>®</sup> (3 pages)
- Labels ECO (Minergie<sup>®</sup>, DGNB<sup>®</sup>, SNBS<sup>®</sup>, SIA2040) (2 pages)
- <u>Calcul Polysun Inside<sup>®</sup> (solaire thermique)</u> (2 pages)
- <u>Calcul photovoltaïque</u> (1 page)
- Meteonorm (base de donnée des météos mondiale) (1 page)

Strategic thinking in sustainable energy |

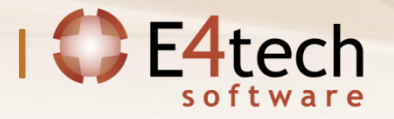

### MaterialsDB et les calculs de la valeur U

1/3

En plus des bases de données de matériaux des normes SIA et CEN et du catalogue de constructions fourni, dans Lesosai, les données des matériaux et des constructions sont synchronisées avec les bases de données des fabricants via le projet <u>materialsdb.org</u>. Les fabricants gèrent eux-mêmes les mise à jour.

La mise à jour des base de données est faite via internet en sélectionnant le menu Outils de Lesosai.

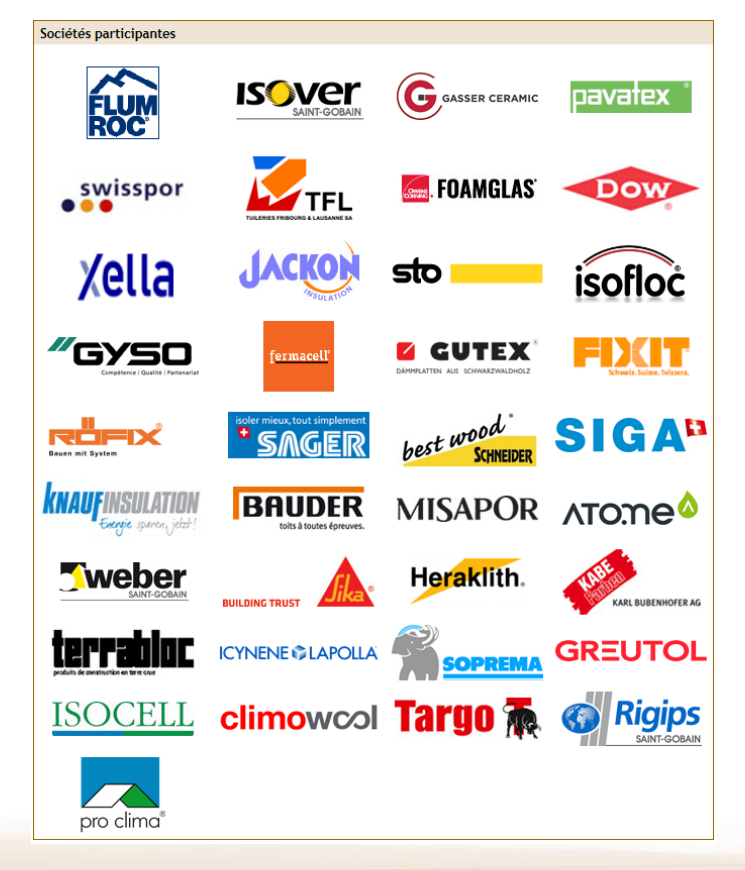

### MaterialsDB et les calculs de la valeur U - USai 2/3

Les constructions peuvent être faites à partir de 3 endroits:

- 1. Dans les éléments du projet: si la construction est unique
- 2. Dans les éléments du dépôt: si la construction est utilisée dans plusieurs éléments du projets
- 3. Dans le menu outils: si la construction est utilisée dans plusieurs projets

| Edition des luminaires                    | Maj+Ctrl+L           |                     | Varianta 1 -                                                   |      |
|-------------------------------------------|----------------------|---------------------|----------------------------------------------------------------|------|
| Edition des types de vitrage              | Maj+Ctrl+G           |                     |                                                                |      |
| Edition des types de matériaux 🕤          | Maj+Ctrl+M           |                     |                                                                |      |
| Edition des constructions 3               | Maj+Ctrl+C           |                     |                                                                |      |
| Edition des ombrages                      |                      |                     |                                                                |      |
| Mise à jour des bases de données de mater | iaux                 |                     |                                                                |      |
| Voir climats                              |                      |                     | 😥 -> AW3                                                       |      |
| Voir distribution de présence             |                      | _                   | Données Générales Situation Inventaire Commentaire             |      |
| Voir distribution des appareils           |                      |                     | Orientation (Sud=180) [°] 180.0 +                              |      |
| Voir distribution de présence (2015)      |                      |                     | Inclinaison (vertical=90°) [°] 90.00                           |      |
| Voir distribution des appareils (2015)    |                      | 010/2               | Surface [m <sup>2</sup> ] 0.00 + Surface                       | rest |
| Calculateur de cadre de fenêtre           |                      | - AVV5              |                                                                |      |
| Créer le dépôt à partir du projet         |                      | aire                |                                                                |      |
| Calculateur de vienue de courant d'air    |                      | .0 +                | Coeff. U [W/m²K]                                               |      |
|                                           |                      | 0                   | C Coeff. U fixe 0.3000                                         |      |
| LCA simplifié                             |                      | 40 + Surface        |                                                                |      |
| Catalogue des ponts thermiques (PDF) ! pa | s pour RT!           |                     | Aussenwand STB/Klinker MW hinteri.                             | u):  |
| 2.3 m² 🏶                                  |                      | _                   | Coeff. U selon catalogue     0.0931      AW3     I ▼           |      |
| 13.7 m² 🏶                                 | [W/m <sup>2</sup> K] |                     | _ Wall Wood ext Classe A                                       |      |
| 0.2 m <sup>+</sup> <del>3</del>           | 0.3000               |                     | NRE : 0 [MJ/m <sup>2</sup>                                     | an]  |
| 12 m2 .4                                  | 1                    |                     | Bilan Radiatif (données optionelles) – Publicité - Information |      |
| 0 m² 4                                    | 0.1446               | Nom, couleur (rappo | La qualité de l'air int. dev                                   | ient |
| Aussenwand STB/                           | Klinker MW hinterl.  |                     | Emissivite [%] 90.00 ISOVER est le seul fabricant              | suis |
| C Coeff. U selon o                        | atalogue 0.0931 🔎    | AW3                 | Coeff, absorption [%] 90.00 minérale, qui ne brûlent pas       | ave  |
| Wall Wood ext (                           | lasse A              |                     | selon Eurofins Gold.                                           |      |
| Coeff. U x b x Surf.                      | 20.19 [W/K]          | NRE : 1.77 [M.      |                                                                |      |

### MaterialsDB et les calculs de la valeur U - USai

Lesosai intègre USai qui permet aisément d'introduire les couches des murs et obtenir la conductivité thermique statique et dynamique, les déphasages et les informations hygrométriques. Il est possible de définir des couches chauffantes (par ex. chauffage au sol) et des couches d'air (ventilée ou non). Le bouton droit de la souris permet d'effectuer la majorité des actions.

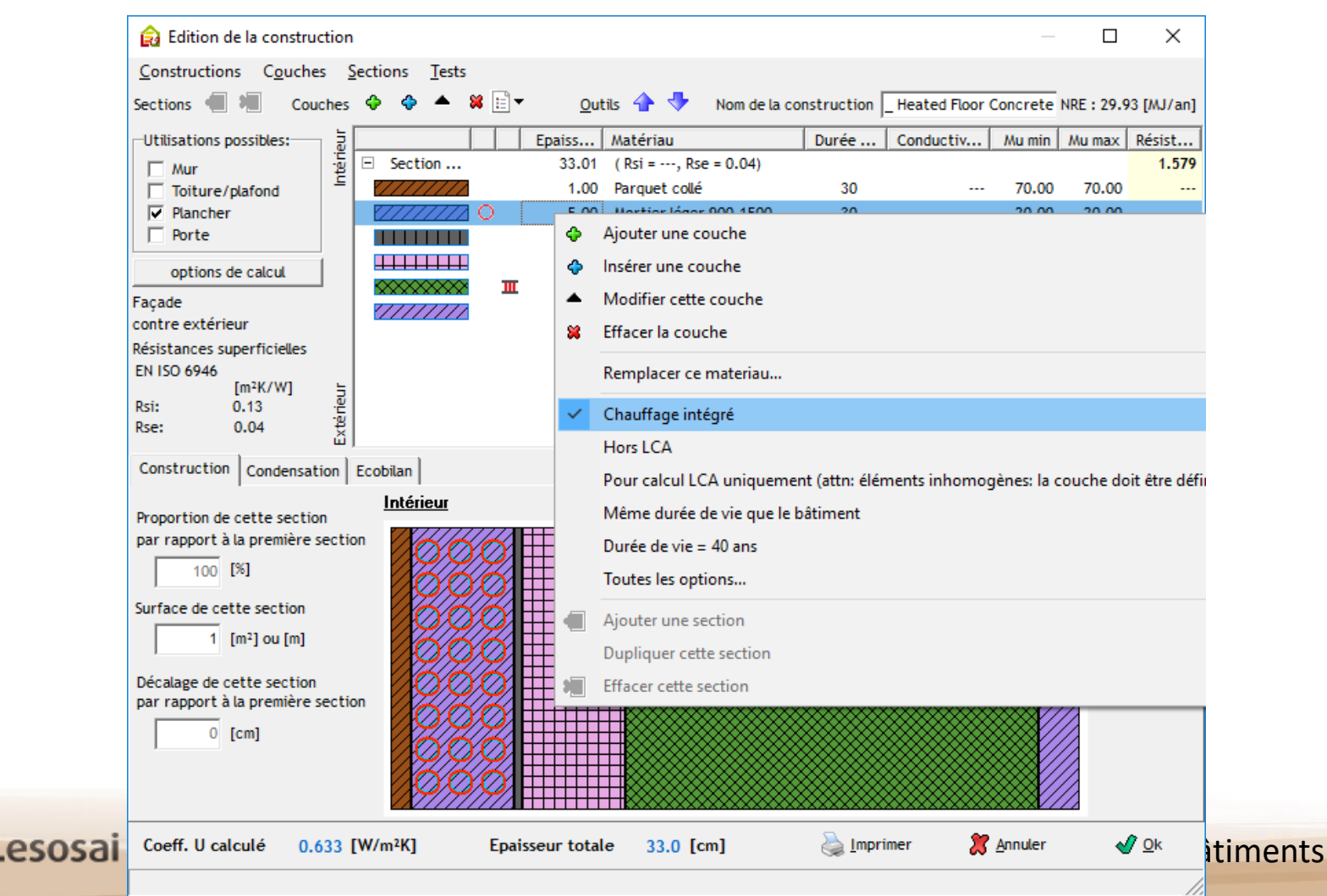

### Dépôt

Le dépôt permet de constituer une librairie d'éléments de construction (objets), qui peuvent être les éléments "parents" d'autres objets utilisés dans le projet.

L'avantage premier est de regrouper les éléments semblables, en créant un élément "parent" qui sera ensuite copié dans le projet, chaque élément "enfant" reprendra les mêmes caractéristiques de l'élément "parent" tout en gardant la possibilité d'être modifié dans le projet. Si un paramètre devait changer (par exemple, le type d'isolation, ou un autre vitrage, etc.), il n'y a plus qu'une seule manipulation à faire : dans l'élément "parent".

Il y a une seule restriction à la modification automatique: si les éléments "enfants" ont déjà subi une modification. Dans ce cas, il y a trois possibilités :

- 1) Contrôler et modifier les éléments un à un
- 2) Remettre à zéro les modifications faites après (dans le projet) : bouton « RAZ » pour tous l'objet ou bouton droit du mouse sur la valeur
- 2) Réattribuer un nouveau modèle à l'élément dans le projet (Modèles/Associer)

Avec le bouton droit de la souris il est possible de voir quels éléments sont connectés à celui du dépôt.

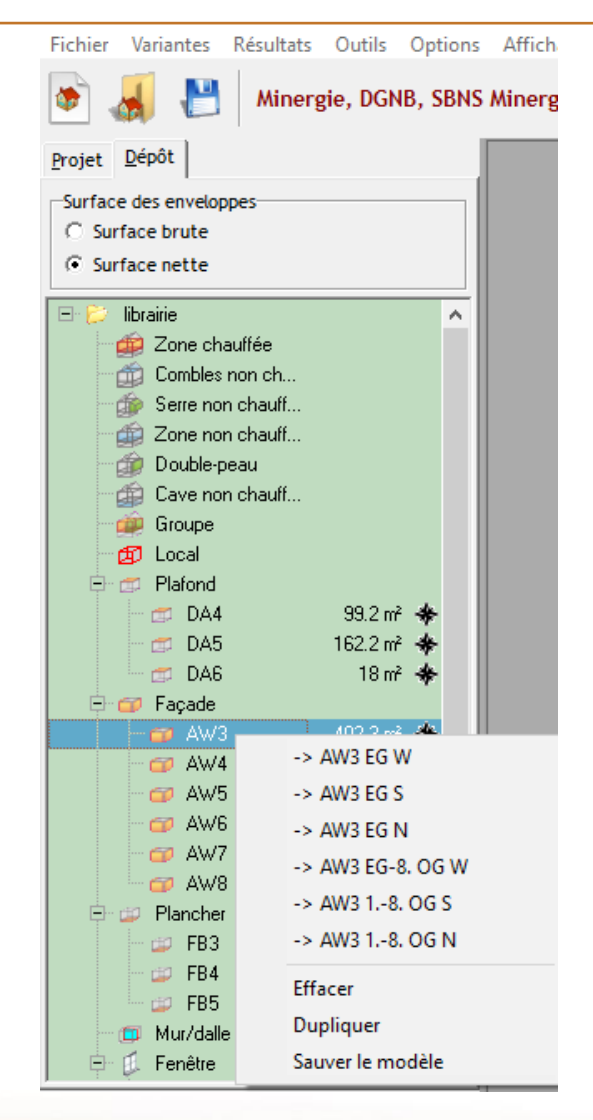

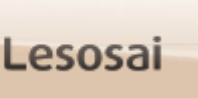

## Dépôt

Gérer la liaison global de l'élément au dépôt

(RAZ = Remise à zéro):

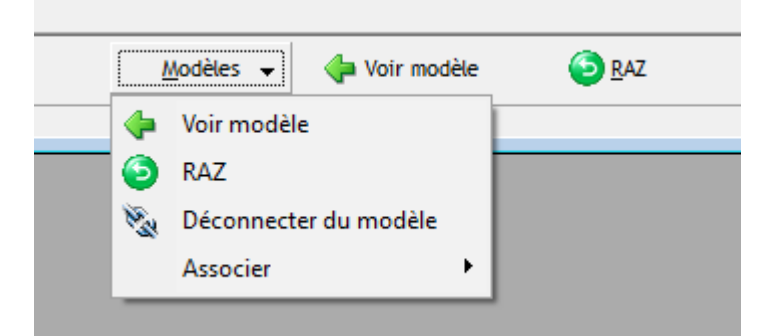

Relier une valeur au modèle (par exemple dans les fenêtres, façades,...)

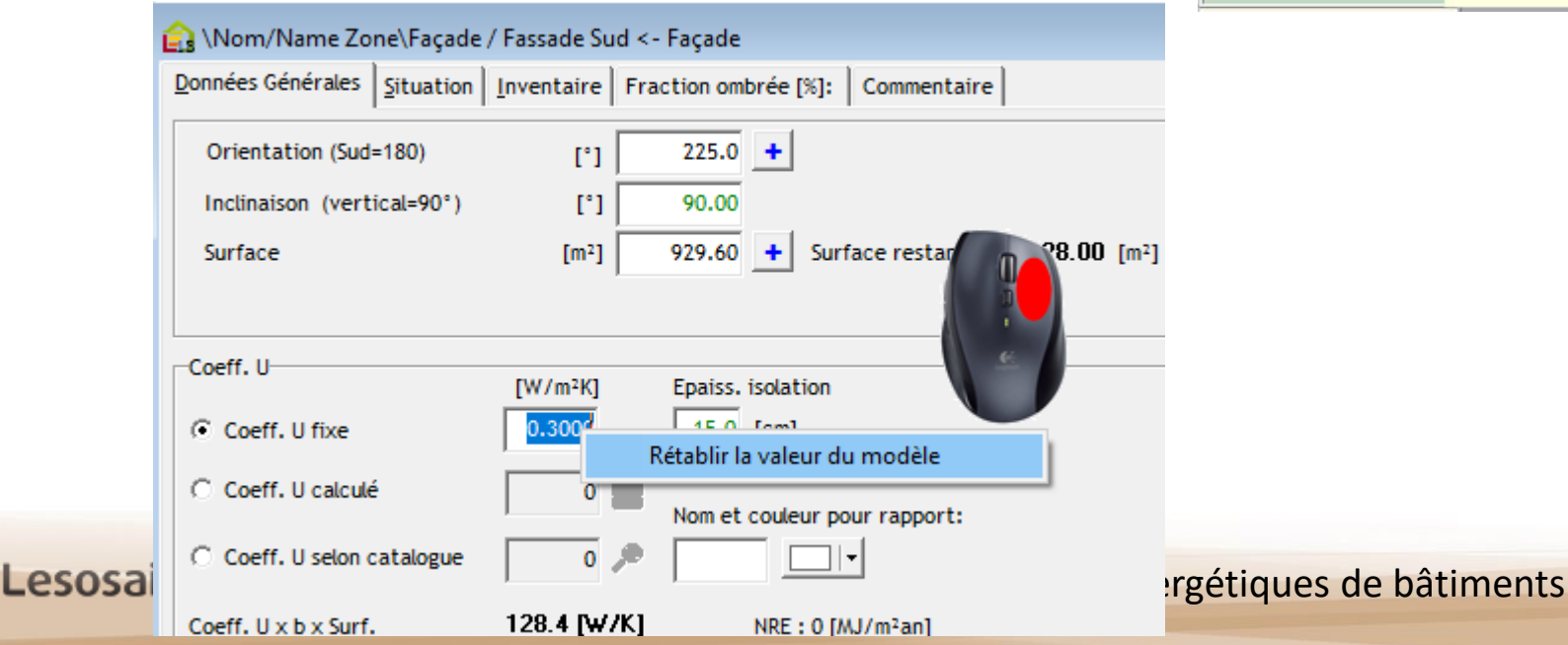

Connaître la surface liée par direction:

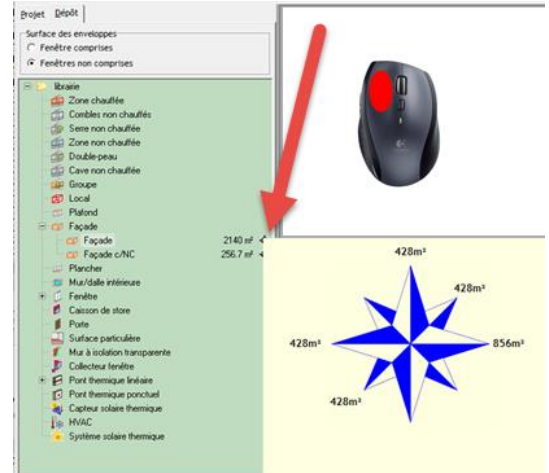

### Dépôt

3/3

Pouvoir copier et transformer un modèle en un autre type de modèle (drag & drop):

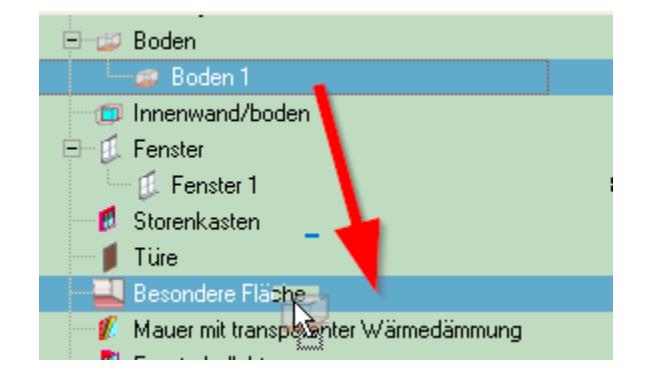

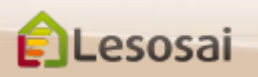

1/4

Lors de l'étude d'un projet, il est souvent nécessaire de créer des variantes pour mieux étudier la solution la plus adaptée pour les conditions voulues.

Lesosai permet de faire des copies de projet et de comparer les résultats.

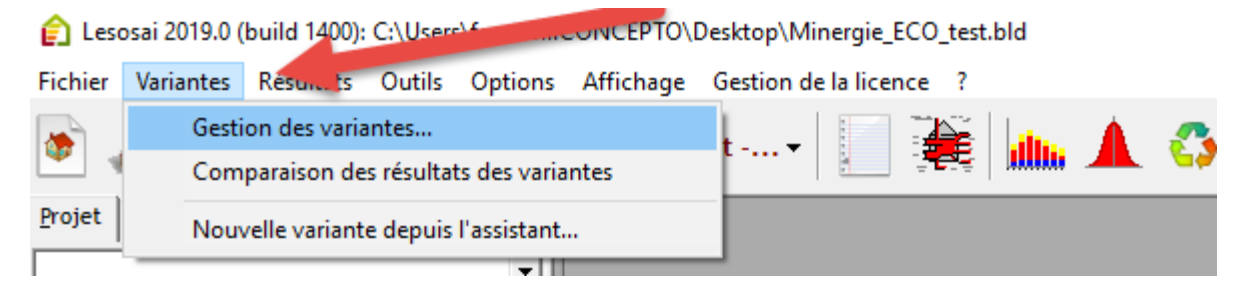

| Calculs des variantes                                                                                                    |                 |                           |               |          |          |      |        |         |          |          |
|----------------------------------------------------------------------------------------------------|-----------------|---------------------------|---------------|----------|----------|------|--------|---------|----------|----------|
| Sélectionner les variantes à caiculer et comparer<br>Selectionner les variantes à caiculer et comparer<br>Selectionner les variantes à caiculer et comparer<br>Marcelles de la caiculer et comparer<br>Marcelles de la caiculer et caiculer et comparer<br>Marcelles de la caiculer et caiculer et caiculer et caiculer et comparer<br>Marcelles de la caiculer et caiculer et cai | SIA380/1        | er<br>[MJ/m²]             | MS Exc        | el       |          |      |        |         |          |          |
|                                                                                                    | Nom             | Valeur<br>limite<br>Qh,li | Besoins<br>Qh | Internes | Solaires | Toit | Parois | Fenêtre | Aération | Plancher |
|                                                                                                    | Base            | 330.7                     | 333.0         | 103.5    | 175.5    | 91.9 | 155.3  | 120.2   | 88.3     | 73.8     |
|                                                                                                    | mieux<br>isolée | 330.7                     | 264.5         | 103.5    | 148.7    | 91.9 | 89.0   | 99.9    | 88.3     | 73.8     |
|                                                                                                    |                 |                           |               |          |          |      |        |         |          | Eermer   |

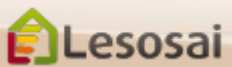

2/4

Dans le cas de la RT2005 rénovation, les variantes sont utilisées pour définir le projet de rénovation. Le projet de base est le projet initial (la situation avant rénovation):

| Rapport standardisé des caractéristique thermiques      |          |
|---------------------------------------------------------|----------|
| Paramètres                                              |          |
| Selection des variantes de projet                       |          |
| Projet initial Initiale Projet de rénovation Rénovation |          |
| Options de calcul                                       |          |
| Inclure le calcul des variations                        | Démarrer |
|                                                         |          |
|                                                         |          |

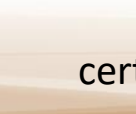

esosai

3/4

Afin de trouver le meilleur bâtiment à partir de Lesosai 2016, nous avons intégré la possibilité de lancer plusieurs calculs en série, ce qui permet ensuite de choisir les meilleurs résultats pour créer des variantes.

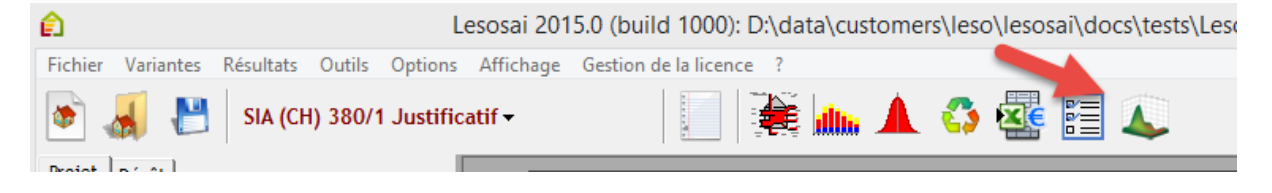

Par exemple en SIA380/1, vous pouvez choisir différents vitrages (valeurs U et Gp) et différentes façades:

| <u>e</u> s                                         |                           | Optimisation              |   | - 🗆 ×                           |
|----------------------------------------------------|---------------------------|---------------------------|---|---------------------------------|
| Indicateurs d'optimisation                         | Type d'élément Fenêtre    | •                         | _ | Activer Désactiver              |
| Qs [MJ/m <sup>2</sup> ]<br>Qt [MJ/m <sup>2</sup> ] |                           | Fenêtre                   |   | 2-IV A                          |
| ✓ Qh [MJ/m²]                                       | Surface [m <sup>2</sup> ] | 2                         |   | 2-IV-IR                         |
|                                                    | Type de cadre             | Matière synthétique 50 mm |   | 3-IV-IR                         |
|                                                    | Type de vitrage           | 2-IV-IR                   |   | 4-12-4 low-e, air filled        |
|                                                    | Couleur du cadre          | 0                         |   | 4-12-4 uncoated, argon filled   |
|                                                    | Coeff. linéique [W/(m.K)] | 0.07                      |   | 4-12-4, coated, argon filled    |
|                                                    | Angle de l'horizon [º]    | 0.5                       |   | 4-12-4-12-4 triple glazing, ar  |
|                                                    | Facteur de voilage        | 0                         | ] | 4-12-4-12-4 triple glazing, lov |

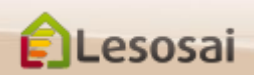

Le logiciel vous dit combien de calculs il doit faire (vous pouvez toujours arrêter les calculs s'ils prennent trop de temps et il ne vous montrera que les cas calculés).

Les résultats sont affichés et vous pouvez sélectionner lesquels vous voulez comme variantes dans le projet:

| <b>G</b> B |       |            | Ομ                        | otimisation                 | _ □                          | x |
|------------|-------|------------|---------------------------|-----------------------------|------------------------------|---|
|            | id    | Qh [MJ/m²] | Fenêtre - Type de vitrage | Façade - Construction       | 1                            | ^ |
|            | 1     | 147.223    | 2-IV-IR                   | Roof beton Class B          |                              |   |
| Ē          | 2     | 147.754    | 2-IV-IR                   | roofbeton class a           | -                            |   |
|            | 3     | 116.916    | 3-IV-IR                   | Roof beton Class B          | -                            |   |
|            | 4     | 117.459    | 3-IV-IR                   | roofbeton class a           | -                            |   |
|            |       |            |                           |                             |                              | ¥ |
|            | 🔶 Pro | écédent    |                           | Cráor los variantes sálásti | onnée dans le projet Lesosai |   |

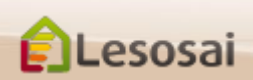

### Ponts thermiques

Lesosai

Dans Lesosai nous avons intégré le catalogue des ponts thermiques de l'Office Fédéral de l'Energie (OFEN) et le catalogue de la norme EN ISO 14683. Choisir les ponts thermiques devient facile:

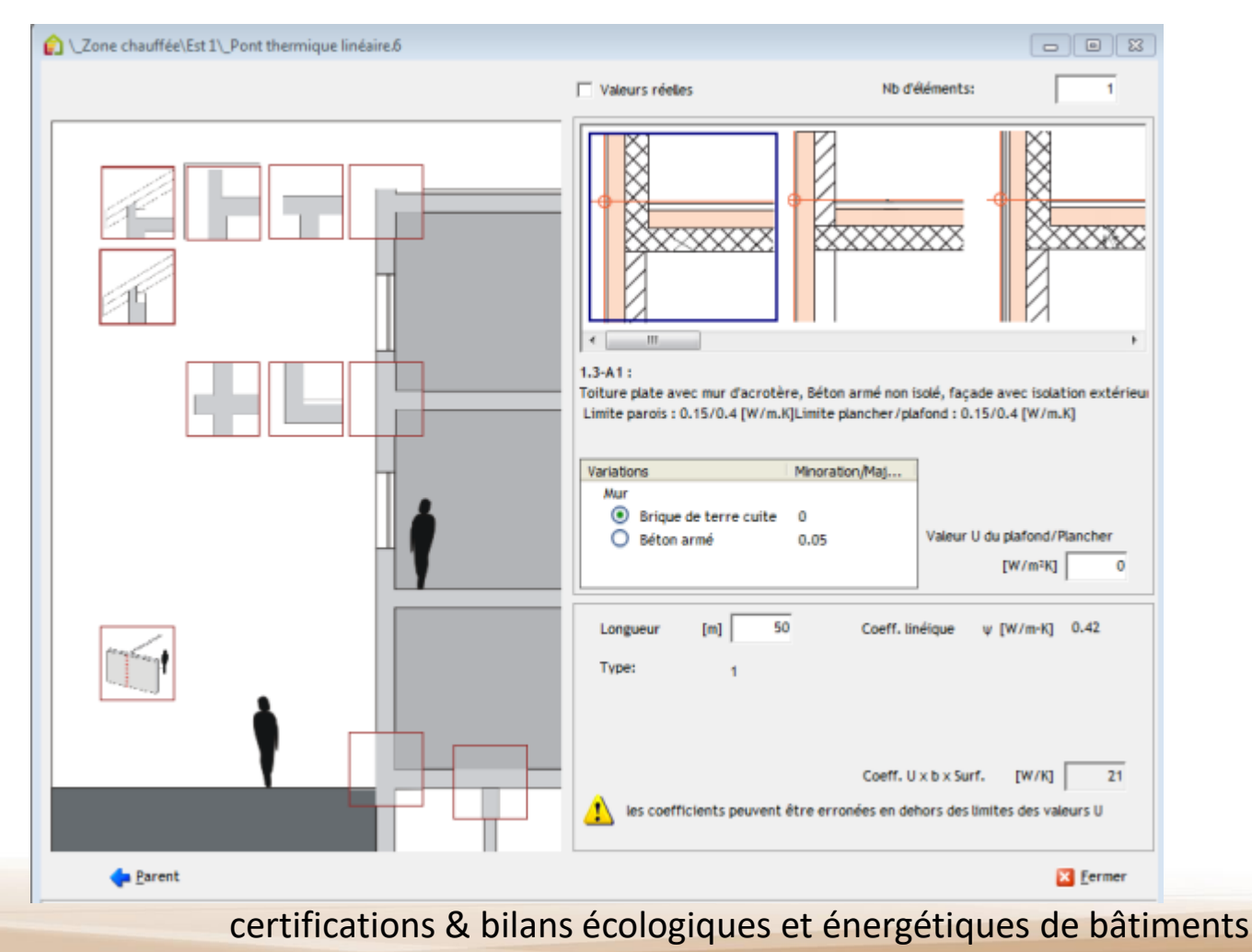

- - ×

## Ponts thermiques – Flixo energy plus

#### De Lesosai à flixo

| Ê                        | \_Zone\Nord 2\_Po | ont thermique linéaire                                                                                                | <b> ×</b> |
|--------------------------|-------------------|----------------------------------------------------------------------------------------------------|-----------|
| C Catalogue O Valeur rée | s © flixo         | Nb d'éléments:                                                                                                    | 1         |
|                          |                   | Exporter vers presse papier pour flixo<br>Importer de presse papier flixo<br>Longueur [m] 0 Coeff. linéique y [W/m·K] | 0         |

\Nom/Name Zone\Façade / Fassade Est\Pont thermique Fensteranschlag

#### De flixo à Lesosai

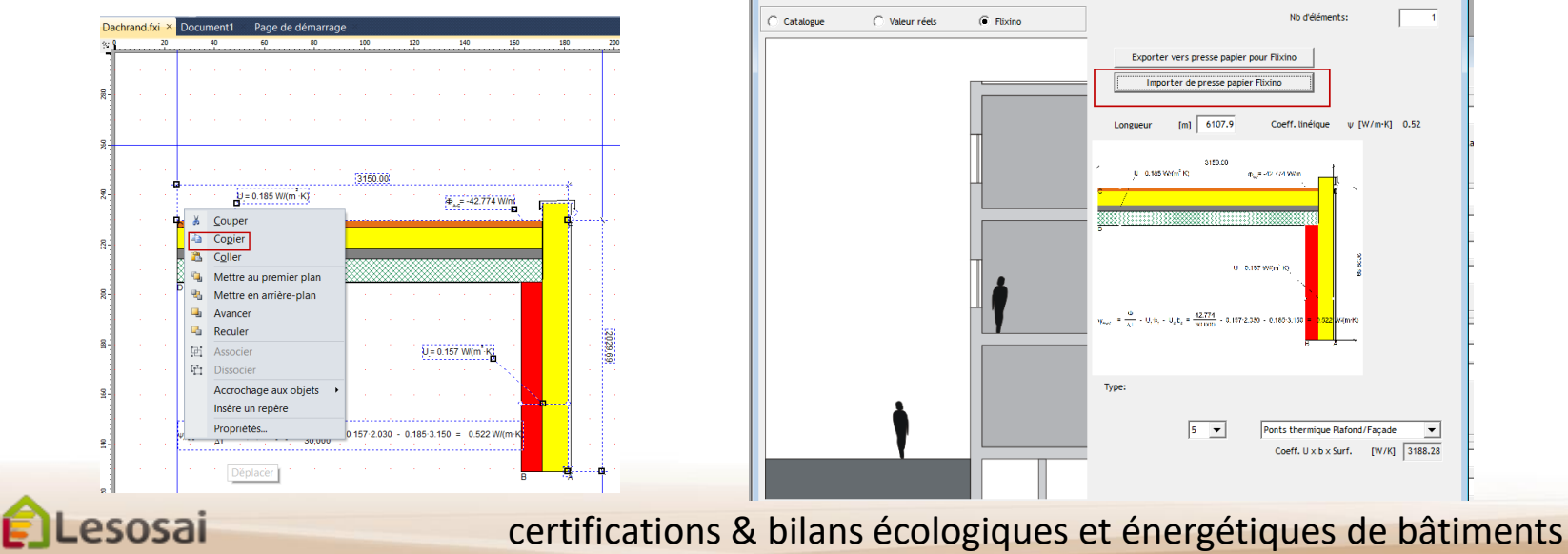

### Fenêtres

Un grand effort a été fait dans Lesosai pour permettre d'introduire facilement les fenêtres. En donnant la possibilité, si nécessaire, de compléter l'information par des données plus précises.

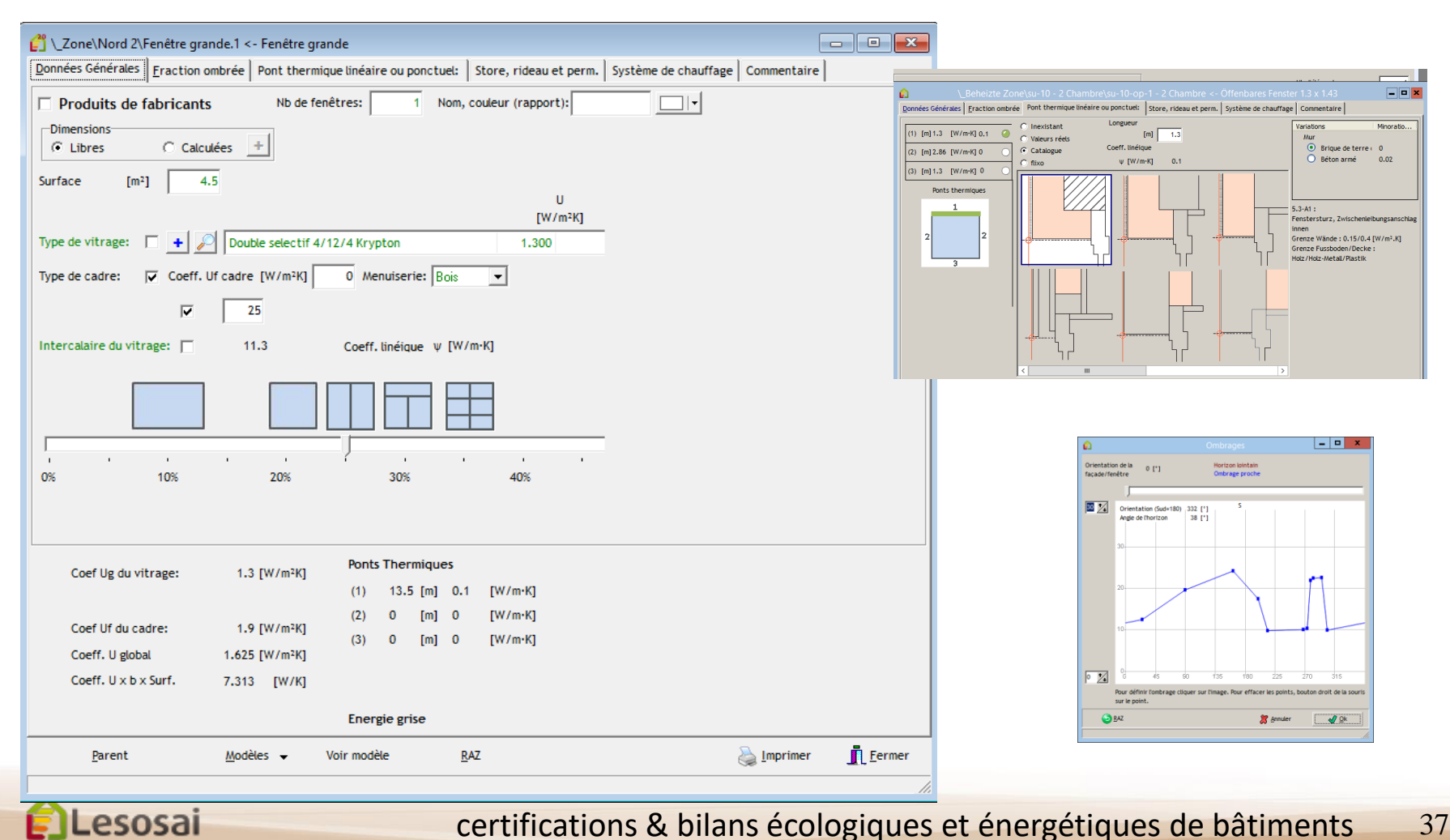

### Fenêtres

L'introduction des corps de chauffe devant la fenêtre pour la SIA380/1 est simplifié:

|                                           | 😭 \Bât administratif\Façade                                                                      | Ouest\_Fenêtre.1                                   |                                                                                                    |                                                                                                    |                 |
|-------------------------------------------|--------------------------------------------------------------------------------------------------|----------------------------------------------------|----------------------------------------------------------------------------------------------------|----------------------------------------------------------------------------------------------------|-----------------|
|                                           | <u>G</u> énérales <u>F</u> raction ombrée                                                        | Store, rideau et perm.                             | Système de chauffage                                                                                                    |                                                                                                    |                 |
|                                           | ☐ <u>E</u> lement chauffant devant<br>Pourcentage de fenêtre couv<br>Température de départ maxir | fenêtre<br>ert par le corp de chauff<br>nale (SIA) | e (SIA)                                                                                                    | [%] 100<br>[°C] 45                                                                                                    |                 |
| Calcul horaire ou p<br>store 'programma   | our la RT2005,<br>ble':                                                                          |                                                    | Type de store extérieur<br>Pas de Store<br>Store ON/OFF<br>Store ou vitrage variable                                                                                                    |                                                                                                    | Ŧ               |
| (résistance du stor<br>(compatible fenêtr | e prise en compte)<br>e SageGlass)                                                               |                                                    | Propriétés du store<br>Classe de résistance au vent<br>Gg<br>Transm. lumineuse<br>Rés. Therm. additionnelle<br>Activation<br>Irradiation solaire<br>v et<br>Temp. externe<br>Temp. externe | Insensible au vent       [%]       100       [%]       100       [%]       100       [%]       100       [%]       100       [%]       100       [%]       100       [%]       100       [%]       100       [%]       100       [%]       100       [%]       100       [%]       100       [%]       100       [%]       100       [%]       100       [%]       100       [%]       100       [%]       100       [%]       100       [%]       100       [%]       100       [%]       100       [%]       100       [%]       100       [%]       100       [%]       100       [%]       100       [%]       100       100       100       100       100 <t< td=""><td>200 [m/s]<br/>'e</td></t<> | 200 [m/s]<br>'e |

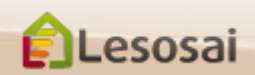

certifications & bilans écologiques et énergétiques de bâtiments

Store fermé entre 22h-7h:

### Fenêtres

3/3

Le calculateur de cadre de fenêtre est utile pour obtenir la longueur de l'intercalaire du vitrage et la longueur des ponts thermiques

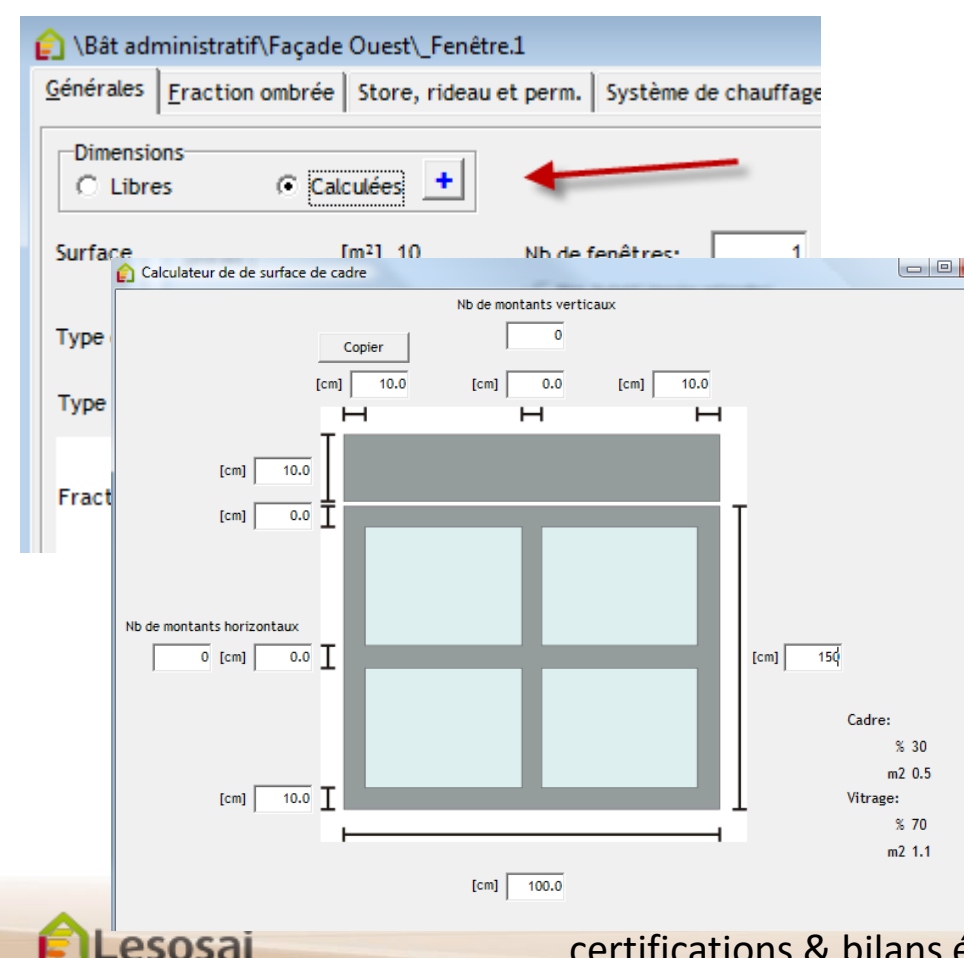

# Base de donnée du fabricant (Swisswindows, Finstral, SAPA, Favorol Papaux et Tryba):

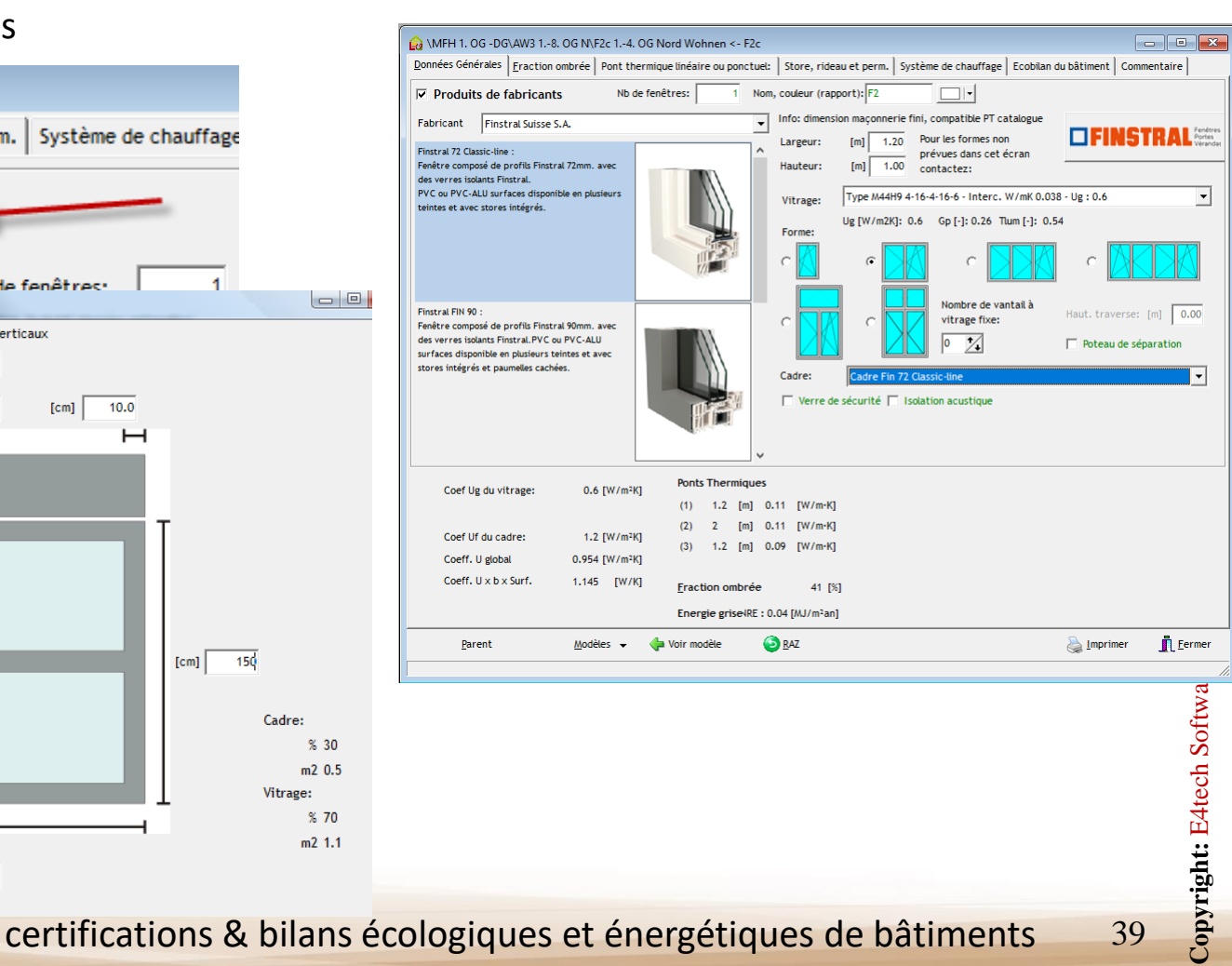

# Labels Minergie® de 2016 à 2020 et CECB

1/4

Lesosai intègre plusieurs méthodes de calcul qui sont demandées par les différents labels Minergie<sup>®</sup>.

Pour Minergie 2017-20 lisez aussi le pdf «MoPEC 2014 / Minergie 2020»

#### A. Minergie<sup>®</sup> / Minergie-P<sup>®</sup> / Minergie-A<sup>®</sup>

Dans Lesosai choisir la norme spécifique, et le logiciel va calculer si le bâtiment rentre dans les limites pour l'enveloppe. Il calcule aussi les besoins de chaleur avec la ventilation mécanique avec récupérateur de chaleur. Le débit de ventilation thermiquement actif peut être calculé à l'aide de la méthode simplifié dans la zone chauffée ou par le calcul de performance **SIA382/1 Ventilation** dans Lesosai.

La valeur de ventilation doit être introduite dans la zone chauffée, par exemple: Calcul SIA382/1:

|                                     |                   |                     |                |            |               |             |                 | 븓 \Zone 3           |                     |                    |                                       |                               |
|-------------------------------------|-------------------|---------------------|----------------|------------|---------------|-------------|-----------------|---------------------|---------------------|--------------------|---------------------------------------|-------------------------------|
| Lesosai                             | Logiciel Lesusa   | i v.7.1 (build 618) |                |            |               |             |                 | Données Générales   | <u>V</u> entilation | Volume et Surfaces | Puissance de chauffage                | rentaire Ecobilan du bâtiment |
| Logiciel apparte                    | enantà: E4Te h    | Software SA         |                |            |               |             |                 | Petite installa     | tion avec vale      | urs standard       |                                       |                               |
| Fichier: SIA380<br>imprimé le: 28.0 | _4 Ventilation. # |                     |                |            |               | page 8 de 8 |                 | Type d'installation | n de ventilation    | n standard         | Double flux                           | Ţ                             |
|                                     | •                 |                     |                |            |               |             | ]               | Locaux avec air f   | ourni ou nomb       | re de personnes    | 5                                     |                               |
|                                     |                   |                     |                |            |               |             |                 | Récupération de     | chaleur-Echan       | geur de chaleur    | Courant croisé                        | <b>Y</b>                      |
| 2 Liste des Zones:                  |                   |                     |                |            |               |             | Entrainement de | ventilateur av      | ec                  | Moteur AC          | -                                     |                               |
|                                     |                   |                     |                |            |               |             |                 | Débit d'air nomina  | al                  |                    | [m³/h]                                |                               |
|                                     |                   |                     |                |            |               |             |                 | Débit d'air neuf t  | hermiquement        | actif              | [m <sup>3</sup> /(h·m <sup>2</sup> )] |                               |
| 2.0 Zone cha                        | uffée             |                     |                |            |               |             |                 | Besoins d'électric  | ité pour la ven     | ntilation          | [kWh/m <sup>2</sup> ]                 |                               |
|                                     |                   |                     |                |            |               | -           | -               |                     |                     |                    |                                       |                               |
| Surface                             | Volume net        | De                  | bit d'air neuf |            | Energie élec. | Personnes   |                 |                     |                     |                    |                                       |                               |
|                                     |                   | Avec infiltration   | sans inf       | filtration |               |             |                 |                     |                     |                    |                                       |                               |
| [m²]                                | [m <sup>3</sup> ] | [m³/(h.m²)]         | [m³/(h.m²)]    | [m³/h]     | [kWh]         |             |                 | Debit d'air neuf    | •                   |                    |                                       |                               |
| 132                                 | 262.92            | 0.47                | 0.43           | 67         | 600           | 10.0        | 1               |                     | $\rightarrow$       | 0.7 [m³/(h·        | ·m²)] 0.30                            |                               |
|                                     |                   | 1                   |                | 1          |               |             | 1               |                     |                     |                    | ,                                     |                               |

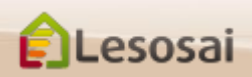

### Labels Minergie<sup>®</sup>

#### B. Minergie-ECO

MINERGIE-ECO<sup>®</sup> est un complément au standard MINERGIE<sup>®</sup>, MINERGIE-P<sup>®</sup> ou MINERGIE-A<sup>®</sup>.

Etapes à suivre dans Lesosai :

#### 1) Label Minergie®

Choisir comme norme Minergie<sup>®</sup>, Minergie-P<sup>®</sup> ou Minergie-A<sup>®</sup>, construire le bâtiment selon cette norme, les constructions des murs, portes, etc. doivent contenir toutes les couches des matériaux. Ajouter les murs et les dalles intérieurs.

#### 2) Calcul de l'éclairage naturel

Se mettre dans la norme SIA380/4 Eclairage, définir les locaux et connecter les fenêtres aux locaux. La valeur limite pour être dans le vert est un 70% de couverture par l'éclairage naturel, et pour être dans le jaune 50%. Au maximum 35% des surfaces peuvent avoir moins de 50% d'éclairage naturel.

#### 3) Les installations techniques

Afin de pouvoir définir les installations techniques, il faut créer l'HVAC (pour le chauffage et la ventilation) et les installations solaires thermiques (avec capteur) et les installations solaires photovoltaïques si elles existent. Le niveau des installations électriques est fixé dans le bâtiment.

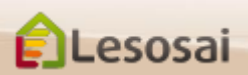

### Labels Minergie®

#### C. Planificateur projets Minergie:

- 1. SIA380/1: calcul du besoin et des valeurs limites, exportations vers le fichiers Excel, module de base
- 2. Calculateur de cadres et de fenêtres, module de base
- 3. Calcul de la puissance spécifique pour Minergie P, module de base
- 4. SIA380/4-SIA382/1: calcul du besoin électrique pour la ventilation (+ débits d'air thermiquement actifs), module horaire
- 5. SIA380/4-SIA387/4: calcul du besoin électrique pour l'éclairage (certifié Minergie), module horaire
- 6. SIA382/1-SIA180: vérification des baies vitrées et coefficient U, calcul de la capacité thermique, taux de surface vitrée et facteur de transmission
- 7. SIA2044: besoin d'énergie utile et finale et température de l'air (risque de surchauffe), module horaire
- 8. Calculer la couverture du solaire photovoltaïque, module photovoltaïque
- 9. Calcul de la couverture solaire thermique avec le module Polysun Inside
- 10. Minergie-ECO: énergie grise, éclairage naturel, module éco
- 11. Echanger les données des ponts thermiques avec le logiciel flixo energy plus
- 12. SIA385/2 Eau chaude sanitaire

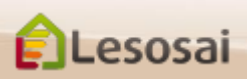

### CECB®

#### D. Planificateur projets CECB:

- 1. Introduction des données plus précise et simple
- 2. Exportation et importation, des informations SIA380/1, vers le site CECB<sup>®</sup>
- 3. Base de données de matériaux à jour (via MaterialsDB.org)
- 4. Catalogue des ponts thermiques de l'OFEN intégrés et échanges avec le logiciel flixo energy plus (offre spéciale)
- 5. Base de données des fenêtres (Swisswindows, Norba Tryba, Finstral, Sapa)
- 6. Pouvoir calculer et compléter en même temps la demande de construction
- 7. Travailler directement sur votre ordinateur sans besoin de connexion internet
- 8. Dans 5..10 ans pouvoir ouvrir votre fichier et obtenir les mêmes rapports et résultats
- 9. Grâce à l'Assistant (Wizard), les avant-projets et les diagnostics de rénovation sont modélisés très rapidement
- 10. Gestion de variantes et outils d'optimisation
- 11. Avoir plusieurs projets ouverts en même temps
- 12. Réponse aux questions dans la journée (ouvrable)
- 13. Echanger des plans 3D avec l'architecte

esosai

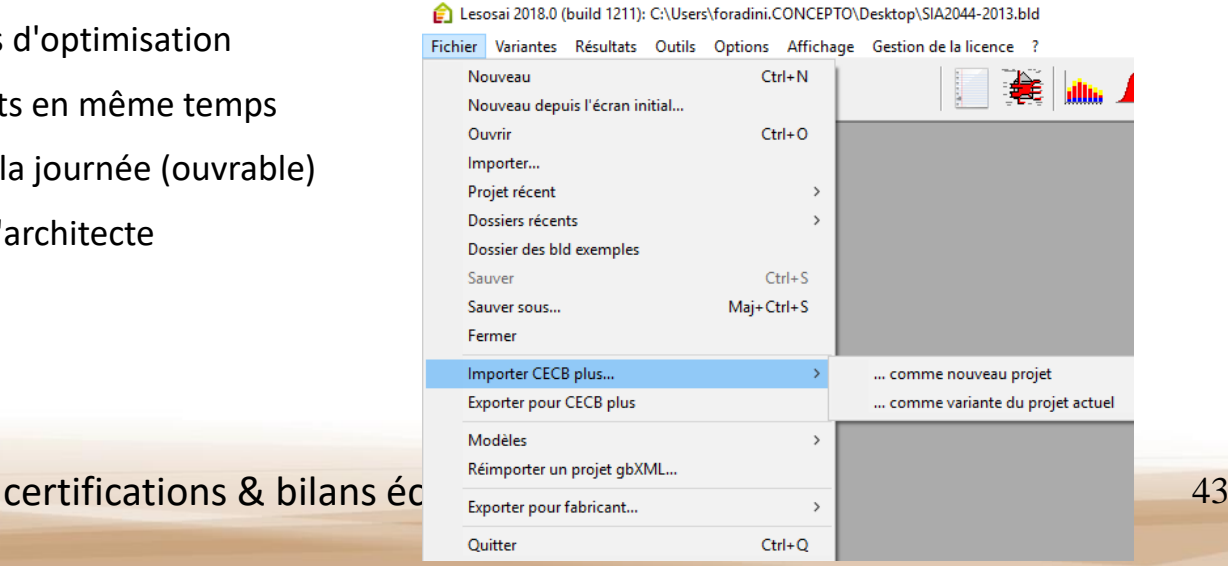

## Labels ECO (Minergie<sup>®</sup>, DGNB<sup>®</sup>, SNBS<sup>®</sup>, Lenoz<sup>®</sup>...) 1/2

### Pour plus d'information voir le pdf dans le menu «?»: ECO Label avec Lesosai

| Normes                     | Périmètre po                    | Indicateurs                 | Dvbat                                         | Nb<br>remplace-                                      | Surface | Données                          | Méthode                                                        |                                                                                                    |                                            |
|----------------------------|---------------------------------|-----------------------------|-----------------------------------------------|------------------------------------------------------|---------|----------------------------------|----------------------------------------------------------------|----------------------------------------------------------------------------------------------------|--------------------------------------------|
| et<br>labels               | matériaux<br>de<br>construction | installations<br>techniques | énergie<br>d'exploitation                     |                                                      | annee   | ments                            | de<br>référence                                                | LUA                                                                                                    | simplinee                                  |
| Minergie<br>ECO<br>(2018)  | SIA2032                         | SIA2032                     | -                                             | NRE                                                  | 60      | Fractionnaires                   | SRE                                                            | KBOB 2016<br>& 2014                                                                                                    | calcul<br>simplifié des<br>installations   |
| Minergie<br>ECO<br>(2016)  | SIA2032                         | SIA2032                     | -                                             | NRE                                                  | 60      | Fractionnaires                   | SRE                                                            | KBOB 2014                                                                                                    | des<br>éléments<br>intérieurs et           |
| Minergie<br>ECO<br>(2013)  | SIA2032                         | SIA2032                     | -                                             | NRE                                                  | 60      | Fractionnaires                   | SRE                                                            | KBOB 2012                                                                                                    | des<br>éléments en<br>zone non<br>chauffée |
| Minergie-<br>ECO<br>(2011) | SIA2032                         | SIA2032                     |                                               | NRE                                                  | 60      | Entiers,<br>arrondi              | SRE                                                            | KBOB 2011                                                                                                    |                                            |
| SNBS                       | SIA2032                         | SIA2032                     | -                                             | NRE / GWP                                            | 60      | fractionnaires                   | SRE                                                            | КВОВ                                                                                                    |                                            |
| SIA 2040                   | SIA2032                         | SIA2032                     | SIA 2031                                      | NRE / GWP                                            | 60      | fractionnaires                   | SRE                                                            | КВОВ                                                                                                    | non                                        |
| DGNB /<br>SGNI             | SIA2032                         | SIA2032                     | SIA 382/2 &<br>SIA2044 (bât. de<br>référence) | NRE, CED,<br>GWP, POCP,<br>OD, AP,<br>eutrophisation | 50      | Entiers,<br>arrondi<br>supérieur | Surface de<br>plancher<br>(SP) sans<br>parking<br>sous-terrain | KBOB,<br>ÖkobauDat<br>ou valeurs<br>fabricants.<br>Les<br>données<br>d'écobilan<br>générales<br>et<br>génériques<br>doivent<br>être<br>majorées<br>de 10%<br>afin de<br>compenser<br>les écarts<br>potentiels<br>par rapport<br>à la réalité. | pas<br>directement<br>dans Lesosai         |
| Lenoz                      | Lenoz                           | pas                         | RGD                                           | Ienv, Ieco,<br>Iprim                                 | 60      | Entiers,<br>arrondi<br>supérieur | Surface de<br>référence<br>énergétique                         | Lenoz,<br>ÖkobauDat                                                                                                    | pas                                        |

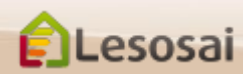

certifications & bilans écologiques et énergétiques de bâtiments

## Calcul du Cycle de Vie

Les

2/2

L'énergie utilisée pour la construction du bâtiment devient de plus en plus demandée par les labels (DGNB, SNBS, Minergie-ECO<sup>®</sup>, Lenoz<sup>®</sup>) et les clients. Lesosai a intégré la banque de donnée KBOB (qui est un extrait d'EcoInvent) et la méthode de calcul SIA2032. A partir d'un calcul énergétique, il est assez facile de faire le calcul de l'énergie grise des matériaux, il est suffisant d'ajouter les murs internes (avec leur couche) et quelques informations dans les onglets « ECO ».

| 😭 Lesosai 2019.0 (build 1500, 32 bits | ): C:\Users\fora | adini.CONCEPTO\Desktop\SIA2044-PV.bla                                                     |
|---------------------------------------|------------------|-------------------------------------------------------------------------------------------|
| Fichier Variantes Résultats Out       | ils Options      | Affichage Gestion de la lieunce ?                                                         |
| 💿 🔏 💾 🛛 Minergie, D                   | GNB, SBNS I      | Ainergie® (et🕶 👔 🙀 🙀 🚛 🔺 🛟 🏧 🔚 👞                                                          |
| Projet Dépôt                          |                  |                                                                                           |
| Q #1 == Y                             | <u> </u>         | Tlimatisation / Klimaanlage                                                               |
| Climatisation / Klimaa                | - îl             | Adresse Options de calcul Minergie-P® -ECO®, DGNB, SNBS Commentaire EN-1a / MoPec 201     |
| 🕀 🍻 Groupe / Gruppe                   |                  | Calcul du cycle de vie et labels                                                          |
| Plafond/Decke                         |                  |                                                                                           |
| Plafond/Decke                         | · ·              | Norme écobilan Minergie ECO 🔽 2020 🔽                                                      |
| Plafond/Decke                         | · ·              | Base de données KBOB 2016 💌                                                               |
| Plafond/Decke                         |                  | Prendre en compte également les zones d'affectations non valides pour Minergie-ECO dans l |
| Plafond/Decke                         | · ·              | Itiliser les valeurs d'impacts des fabricants pour les matériaux                          |
| 🐨 🎯 Est / Ost 1                       | E                | Utilizer les valeurs d'impacts des utilizateurs pour les matériaux                        |
| Est / Ost 2                           | E                | Children les valeurs d'impacts des dellisateurs pour les materiaux                        |
| Est / Ost 3                           | E                | Excavations                                                                               |
| Nord 1                                | N                | Profondeur excavée [m] 0.00                                                               |
| Fenêtre gr                            |                  | Longueur excavée [m] 0.00                                                                 |
| Mord 3                                | N                | Largeur excavée [m] 0.00                                                                  |
| 🗇 Ouest / West 1                      | 0                |                                                                                           |
| Uuest / West 2                        | 0                | nt J. J. Nt                                                                               |

## Calcul Polysun Inside (solaire thermique)

1/2

De plus en plus, les projets exigent de connaître précisément la production solaire thermique. Polysun Inside<sup>®</sup> (les logiciels Polysun<sup>®</sup> sont leader sur le marché) permet d'effectuer un calcul en profondeur du système énergétique (solaire thermique) et de comparer différentes solutions entre elles. Le moteur de calcul de Polysun est entièrement intégré dans Lesosai et s'installe automatiquement lors de l'installation du logiciel.

En introduisant quelques informations supplémentaires dans le calcul horaire:

| epot                                                                  | VHVACECS Chauffage, ECS, Climatisation Ventilation                                                                                                 |                       |
|-----------------------------------------------------------------------|----------------------------------------------------------------------------------------------------|-----------------------|
| Rysun Inside<br>Bât administratif<br>HVAC Chauffage                   | Gaz naturel Si utilisé dans calculs solaires thermique, slors<br>C Méthode simplifié C Polysun Inside                                              |                       |
| HVAC ECS<br>_Systèmes solaires thermique<br>Capteur solaire thermique | Couverture [5] (non renouvelable) 0.0 [5] 100 Largeur                                                                                              | 0 [m] Type de piscine |
|                                                                       | Dépenditions thermiques du réseau de distribution: Longueur<br>T Valeur connue Distribution sans circulation ni chaultage des conduit y Profondeur | 0 [m]<br>0 [m]        |
|                                                                       | Type de distribution pour calcul du Ecobilan:  Paa de distribution  Selection de la chaudé                                                         | 20 ['C]               |
|                                                                       | Puissance chauffage pour le bâtiment: 1353 [W]                                                                                                    | erne 💌 E              |
|                                                                       | PC 1500 2WR                                                                                                    | 1490 1.65 -           |
|                                                                       | Couverture [%] (non renouvelabl 100.0 [%] 100                                                                                                    |                       |
|                                                                       | Valeur connue     10.0 [kWh/a]                                                                                                    |                       |
|                                                                       |                                                                                                    |                       |

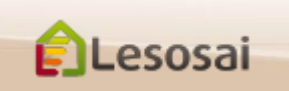

## Calcul Polysun Inside (solaire thermique)

#### Lesosai donne des résultats intéressants dans un tableau simple:

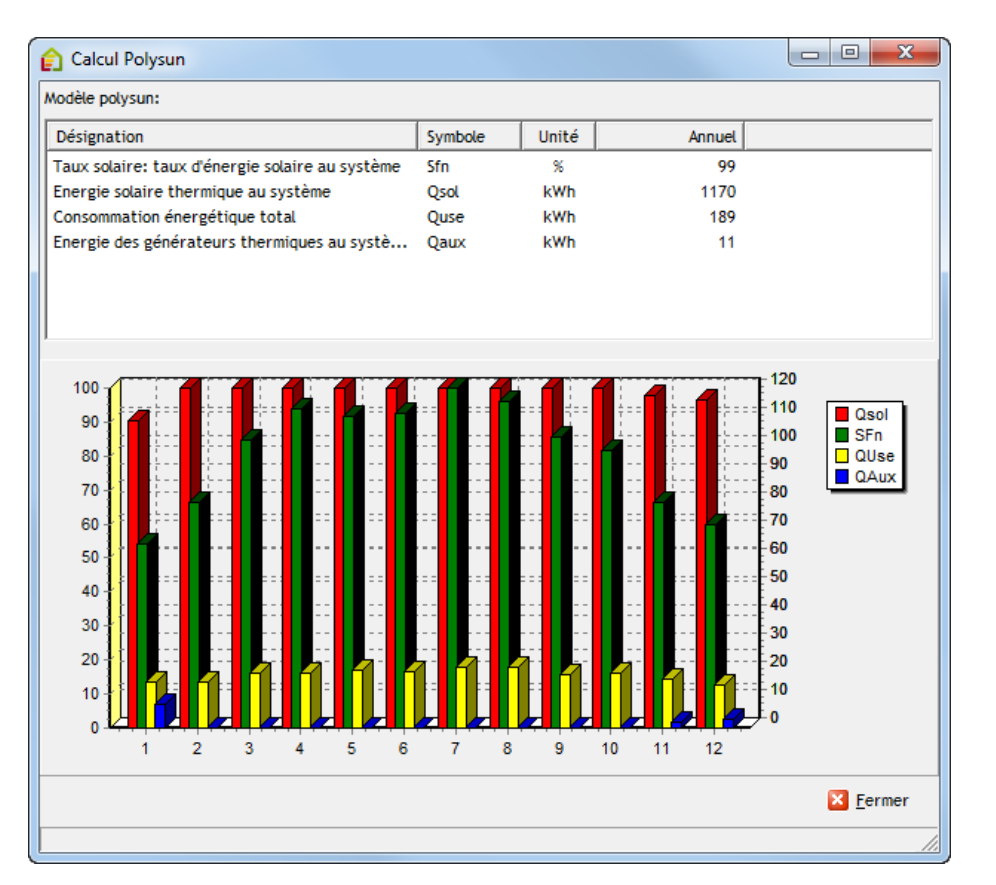

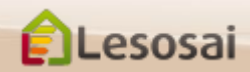

### Meteonorm

Lesosai contient les données météorologiques officielles de plusieurs pays, mais souvent l'utilisateur doit utiliser des météos spécifiques d'un lieu. Pour cette raison nous avons intégré le logiciel Meteonorm qui est leader dans la génération de données météos partout dans le monde à partir d'une base de données.

| Climats            |                |        |            |              |              |          |           |              |             | _       | x    |
|--------------------|----------------|--------|------------|--------------|--------------|----------|-----------|--------------|-------------|---------|------|
| Fitre              | _              |        | _          | lana and     |              | _        |           | 1            |             |         |      |
| Recherche sur le n | on             |        | Pays       | (pas de t    | filtre)      | •        |           |              |             |         |      |
|                    |                |        | Réference  | (pas de l    | fitre)       | •        |           |              |             |         |      |
| Pays A             | état/canton/pr | Vile   | Réference  | {\rtf1\ansi\ | Réf. horaire | Latitude | Longitude | Températ     | ure minimum |         |      |
| BRAZIL             |                | Piraci | MeteoNorm  | MeteoNorm    | MeteoNorm    | -22.8    | -47.7 -   | 9.2 [        | C] Hum. 9.2 | ["C]    |      |
| CEN                |                | Cen_t  | CEN (Trapp | MeteoNorm    |              | 48.8     | 2         | Températ     | ure moyenne |         |      |
| CH                 | BE             | Adelb  | SIA 2028   | SIA 2028     |              | 46.5     | 7.6       | 21.3 [       | C]          |         |      |
| CH                 | VD             | Algle  | SIA 2028   | SIA 2028     |              | 46.3     | 6.9       | Latitude     | -77.8       |         |      |
| CH                 | TI             | Airolo | SIA 381/2  | SIA 180      |              | 46.5     | 8.6       | Loneitude    | 47.7        |         |      |
| СН                 | UR             | Atdorf | SIA 381/2  | SIA 180      |              | 46.9     | 8.6       | Atitude      | 564         |         |      |
| CH                 | UR             | Atdorf | SIA 2028   | SIA 2028     |              | 46.9     | 8.6       | Delater      |             |         |      |
| CH                 | GR             | Arosa  | SIA 381/2  | SIA 180      |              | 46.8     | 9.7       | Situation    | au 66       |         |      |
| CH                 | SG             | Bad R  | SIA 381/2  | SIA 180      |              | 47       | 9.5       | Situation CI | 0000        |         |      |
| CH                 | BL             | Basel  | SIA 381/2  | SIA 180      |              | 47.5     | 7.6       | CURION CO    | u           |         | -    |
| СН                 | 85             | Basel  | 5IA 2028   | 51A 2028     |              | 47.5     | 7.6       | 1 10         | difier 1    | Effacer | r    |
| СН                 | BE             | Beate  | SIA 381/2  | SIA 180      |              | 46.7     | 7.8       | A 14         |             |         |      |
| СН                 | BE             | Bern   | SIA 381/2  | MeteoNorm    |              | 47       | 7.5 -     |              | uter        |         |      |
| Météo mensuelle    | Météo horaire  |        |            |              |              |          |           |              |             |         |      |
| Mois               | Te_Mth         | GH_Mth | GS_Mth     | GE_Mth       | GN_Mth       | GW_      | Mth H     | umTe         | HumHr       |         |      |
| Janvier            | 23.8           | 531.3  | 216.6      | 285.6        | 5 177.3      | 2 29     | 98.4      | 24           | 78          |         | ~    |
| Février            | 23.9           | 525    | 164.6      | 299.4        | 4 195.9      | 9        | 274       | 23           | 78          |         |      |
| Mars               | 23.5           | 483.9  | 147.7      | 281.4        | 4 259.1      | 1 2      | 78.5      | 22           | 74          |         |      |
| Avri               | 22.3           | 410.8  | 127        | 217.8        | 8 314.4      | 4        | 259       | 19           | 75          |         |      |
| Mai                | 18.9           | 385.5  | 105.4      | 221.1        | 1 383.9      | 2        | 34.9      | 18           | 74          |         | =    |
| Juin               | 18.2           | 344.7  | 98.1       | 218.3        | 392.5        | 5 19     | 92.5      | 18           | 71          |         |      |
| Juliet             | 17.7           | 394.1  | 104.6      | 232.8        | 429.1        | 8 24     | 42.2      | 19           | 64          |         |      |
| Août               | 19.4           | 444.1  | 116.3      | 267.3        | 3 41         | 1        | 279       | 20           | 68          |         |      |
| Septembre          | 20.4           | 436.3  | 133.2      | 242.4        | 261.3        | 3 2/     | 67.1      | 22           | 72          |         |      |
| Octobre            | 21.9           | 486    | 158.2      | 278.9        | 205.0        | 6 21     | 82.4      | 22           | 73          |         | -    |
|                    |                |        |            |              |              |          |           |              |             | Eerner  | r    |
| 282                |                |        |            |              |              |          |           |              |             |         | - // |

Il y a besoin de la latitude, de la longitude et de l'altitude du lieu pour pouvoir générer les données météorologiques:

| itre                   |          |           |          |                                                              |
|------------------------|----------|-----------|----------|--------------------------------------------------------------|
| Pays                   |          | Ville     |          | Pays                                                         |
| (pas de filtre)        | -        |           |          | Station météo:                                               |
|                        |          |           | -        | état/canton/provinc                                          |
| Pays                   | Latitude | Longitude | Altitude | Dísia                                                        |
| GERMANY                | 50.77    | 0.1       | 184 -    | Kegion                                                       |
| NIGERIA                | 5.1      | 7.35      | 122      | Situation ou GG                                              |
| BRACIL                 | -1./5    | -48.9     | 1:       |                                                              |
| RUSSIA                 | 53.72    | 91.42     | 320      | Latitude [*] 0.00                                            |
| NIGERIA                | 7.17     | 3.43      | 114      | Longitude [m] 0.00                                           |
| COTE DIVIOIRE          | 5 22     | -2.08     |          | congreace (inj croo                                          |
| COTE DIVOIRE           | 2,32     | -4.02     | 22       | Atitude [m] 0                                                |
| JAPAN<br>UNITED STATES | 33.0/    | 140       | 64       | Type de site                                                 |
| INDIA                  | 32.37    | -39.67    | 04       | Englanment mund humin sound made source for surveyed         |
| TC                     | 30.12    | F4.42     | 7        | Emplacement ouvert, terrain ouvert, pente exposée au nord, a |
| i c                    | 24.47    | 54.42     | ۰.       |                                                              |

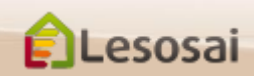

### Calcul Photovoltaïque

En utilisant le module photovoltaïque vous avez la possibilité d'effectuer 2 types de calculs:

- Calcul séparé, couverture annuelle d'un besoin, dimensionnement des batteries
- Calcul intégré dans la simulation horaire (hors SIA2031)

|                                                                                                    |                                                                                                    |                                                                                                    |                      | Projet Dépôt                                     |                                                                                                    |
|----------------------------------------------------------------------------------------------------|----------------------------------------------------------------------------------------------------|----------------------------------------------------------------------------------------------------|----------------------|--------------------------------------------------|----------------------------------------------------------------------------------------------------|
| Fichier Variantes F                                                                                                    | Résultats Outils Opt                                                                                                    | ions Affichage G                                                                                   | estion de la licence |                                                  | <b></b>                                                                                                    |
| 🛃 🛃 🙋                                                                                                    | Photovoltaïque 🗸                                                                                                    |                                                                                                    | i (                  | Topo shuffin                                     |                                                                                                    |
| Projet Dépôt<br>Mobiliar - Woh<br>MFH 1. OG<br>MFH 1. OG<br>MFH 2. OG<br>MFH 3. OG<br>MFH 1. OG<br>MFH 1. OG<br>MFH 1. OG | SIA<br>Minergie, DGNB<br>CEN<br>France<br>Polysun (solaire<br>Photovoltaïque<br>s globaux<br>ins<br>uction:<br>verture: | 8, SBNS<br>thermique) horaire<br>2933 [kWh]<br>3462 [kWh]<br>120 [%]<br>1154 [kWh/kWp]<br>67.1 [%] |                      | Zone chauffee                                    | IL simple avec 1 ondul. et 1 type de capt.  IL simple avec 1 ondul. et 1 type de capt.  Edibatec  Correctif basse lumière 0.07 [-] 0  Face Arrière Libre 1  Faleur par défaut |
| Capac                                                                                                    | e .<br>d'autarcie :<br>ité des batteries :                                                                              | 79.2 [%]<br>3.23 [kWh]                                                                             | ons & bilan          | Température d'équilibre thermique du module NOCT | 0.00 [°C] 48                                                                                                    |

Retour à la Table des matières

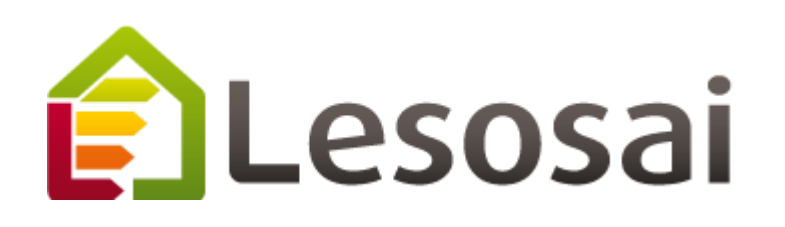

# 4. Résultats

- Rapports (2 page) •
- Ecrans (1 page) •
- Exportation (1 page) •

Strategic thinking in sustainable energy | C E4tech

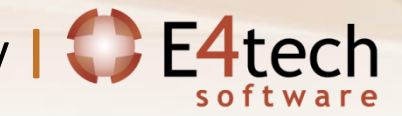

### Rapports

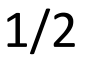

X Annuler

🚽 <u>O</u>k

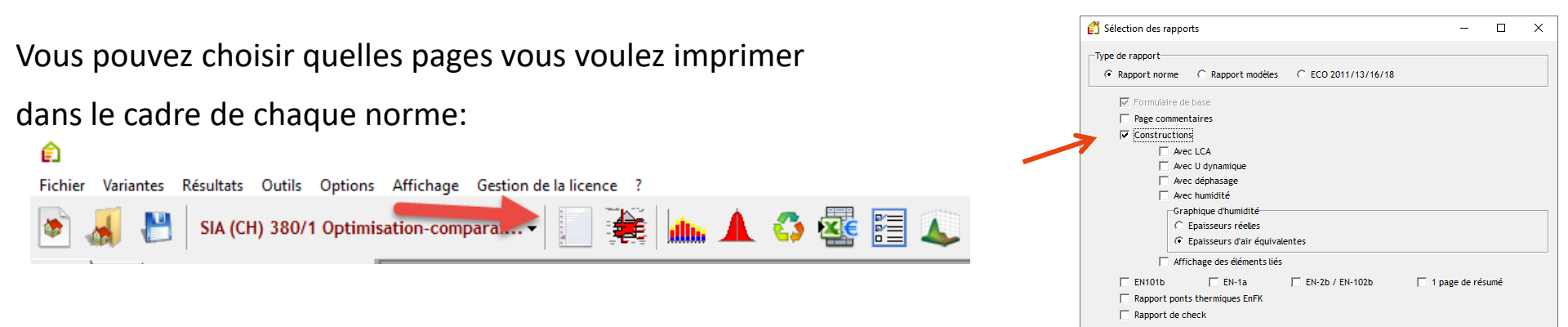

Afin d'obtenir le rapport voulu, avec le contenu voulu:

EN-1a, EN2b, EN102b, Effinergie, Minergie, RT, EN-5, Ponts thermiques, SIA 2031

| Certificat énergétique basé sur la SIA2031:2016 calculé fai aux: taploi timus 2010 (bubli 1509) 11/4 Bitiment Construit Bitiment SA 2014:2016 Edd Ageue: Airch                                                                                                    | Presentari emergètaque<br>Sinterio en la construcción de la construcción de la construcción | MINERGIE-ECO <sup>ID</sup> Logical Langes (Les ossid) PROJET Logical Langes (Les ossid) Projet Projet P | Réglementation Thermique 2005<br>Pichier standardsé des caractéristiques thermiques d'une construction neu<br>(en vue de la synthèse d'étuide thermique, du contrôle et du diagnostic de<br>premierre des générales selonte achiera version : 2.2 - et la fealle de sche version : 2.4.<br>Version admin se prediction (V2.2 et 2012/2000 – Version et d. Occide and (V2.4.1 do 2012/2012)                                                                                                    |
|----------------------------------------------------------------------------------------------------|----------------------------------------------------------------------------------------------------|----------------------------------------------------------------------------------------------------|----------------------------------------------------------------------------------------------------|
| Costel &         NPA         Centor Zirón           Surface de elétence incestique:                                                                                                    |                                                                                                    | 10% Via Drivery 11% States: AAA      [7 Notation methods in Transformation Extension Drivergenetic definition Drivergenetic for decise. Drivergenetic for decise. Constraintialities                                                                                                    | MI-1-800-E3 pro<br>Dientfernfels until tradition (27/04/2013<br>Ebude de: 27/04/2013<br>Lesosei, version 7.1 (belief 620)                                                                                                    |
| B<br>C<br>C<br>C<br>C<br>C<br>C<br>C<br>C<br>C<br>C<br>C<br>C<br>C<br>C<br>C<br>C<br>C<br>C<br>C                                                                                                    | CRACE d'Audit de la fait de la fa   | Résultats<br>Oritere Comeine Tolai<br>Les interes d'esclusion actu rosu                                                                                                    | Tetratus Americana en FRUELLET(S) INTIFIENT(S):      Elevent in declaration and a literate     Constant and a literate in tetrate     Constant and a literate in tetrate     Constant and a literate in tetrate      FRUELLET COURSENS  FRUELLET COURSENS  FRUELLET COURSENS                                                                                                    |
| (1)         Oppositivity to table of design provide a storage to not a memory to be the storage of the comparison of a memory to be the storage of the comparison of the storage of the comparison of the storage of the comparison of the storage of the comparison of the storage of the comparison of the storage of the comparison of the storage of the comparison of the storage of the comparison of the storage of the comparison of the storage of the comparison of the storage of the comparison of the storage of the comparison of the storage of the comparison of the storage of the storage o | Type at bilinger         Type at bilinger           Names at any segment         A           Names at any segment         A           Names at any segment         B           Names at any segment         B           Annual (State)         B           Annual (State)                                                                                                    | Summerical, CE 05 2225                                                                                                    | Oracides and the demonstration of excitations     Oracides and the demonstration of excitations     Oracides and the demonstration final     Oracides and the demonstration final     Oracides and t |
| Lie, de Sontue                                                                                                    | lignes striper inclus                                                                                                    | 133.0 53.0<br>Impormetie: 27.04.2211 23.11.25 page 1 de 8                                                                                                    | <ul> <li>Eistever HLAND Gaw</li> <li>Construction Training</li> <li>Demotration Invitation front</li> <li>Eisteverschafter Unitation in Bed</li> <li>Eisteverschafter Unitation in Bed</li> </ul>                                                                                                    |

### **Rapports - Commentaires**

2/2

Projet Dépôt • 1 \_ 🗆 X Icul Commentaire EN-1a Check-list PT EN-5 Rap. pour Genève Inventaire 🗄 🍻 \_Zone HVAC 📔 \_PV La \_Distribution chaud/warm 🕊 🔇 💊 ≫ 😓 Comments éléments Rafraîchir (1) (2) C titre avec commentaire Image 1 Charger: Logicial Lesosal v 3015.0 (build \$00) (exp:2015.0225 menand: StTech Schuere & 4 🗋 🔿 titre 1 mé le: 20.12.2014 09:16:46 neget de C Comm. sans image esosai 7.4 est un logiciel de certifications et bilans écologiques et ..... énergétiques de bâtiments simple d'utilisation. 🔲 🔿 titre 2 l est destiné principalement aux ingénieurs, thermiciens et architectes. Comm. avec image 1 esosai existe depuis 1984. C Comm. avec image 2 Multilingue: français, allemand, italien et anglais, Lesosai permet d'utiliser plusieurs méthodes de calcul (voir "Pays et normes" ci-contre). C Comm. avec image 3 C Comm. avec image à gauche 1 Comm. avec image à gauche 2  $\mathbf{A}$ C Comm. avec image à droite 3 O Dernière page пι (1) apparaît dans le rapport (2) saut de page avant 🏋 Annuler 🛷 Ok adambara Marina Tarina (19)y 🖌 🖓

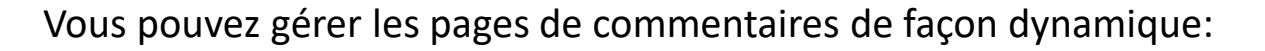

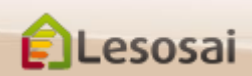

certifications & bilans écologiques et énergétiques de bâtiments

### Ecrans de résultats: s'adaptent aux besoins des normes

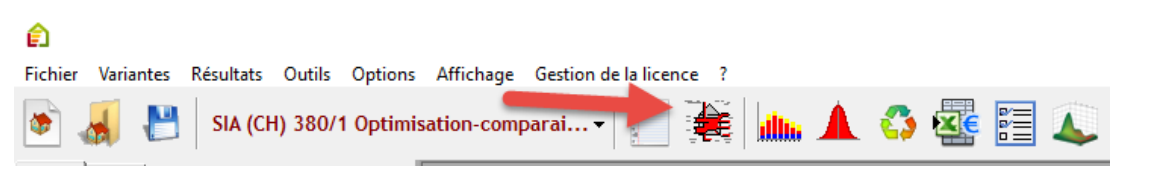

#### RT2012 / RT2005:

| Ê                                                                                                    | Rapport standardisé des caractéristique thermiques                                                                                                    | _ <b>D</b> X                                   |
|----------------------------------------------------------------------------------------------------|----------------------------------------------------------------------------------------------------|------------------------------------------------|
| Paramètres HTML Fichiers de calcul du moteur Promotelec Test                                                                                                    |                                                                                                    |                                                |
| Options de calcul                                                                                                    |                                                                                                    |                                                |
| THBCE - sans étude de sensibilité                                                                                                    |                                                                                                    |                                                |
| Rapp. Lesosai     Rapp. standardisé   Résum                                                                                                    | é (1 page) Label Attestation III Rapp. Effinergie                                                                                                    | Annexe pour Promotelec Section des commentaire |
| Th-C (Cep) Th-B (Bbio) Th-E (Tic) Analyse financière Effinergie Check-list PT Commentaires                                                                                                    |                                                                                                    |                                                |
| Con Consonnation en énergie primaires du bătiment,<br>productions énergieupus déduites<br>64.1 kVNEP / (m <sup>5</sup> SHON_RT)<br>Cemes du bătiment, indicateur pédagotipue<br>73 kVNEP / (m <sup>5</sup> SHON_RT)<br>Ces spe Consonnation totale en énergie primaires du bătiment<br>64.1 kVNEP / (m <sup>5</sup> SHON_RT)<br>Ces spe Coefficient d'exigence<br>87 kVNEP / (m <sup>5</sup> SHON_RT)<br>Consonnation en énergie finale annuel<br>Chauffage 7.2 kVN / (m <sup>5</sup> SHON_RT)<br>ECS 52 kVN / (m <sup>5</sup> SHON_RT)<br>ECS 52 kVN / (m <sup>5</sup> SHON_RT) | Type Greening examples           Energie primatie:           Gat:         0         VMREP / (m1 SHON_KT)           Flood:         0         VMREP / (m1 SHON_KT)           Bots:         59.3         VMREP / (m1 SHON_KT)           Bets:         59.3         VMREP / (m1 SHON_KT)           Bets:         59.3         VMREP / (m1 SHON_KT)           Bets:         0         VMREP / (m1 SHON_KT)           Bets:         0         VMREP / (m1 SHON_KT)           Bets:         0         VMREP / (m1 SHON_KT)           Bets:         0         VMREP / (m1 SHON_KT)           Bets:         0         VMN / (m1 SHON_KT)           Bets:         9.3         VMREP / (m1 SHON_KT)           Bois:         59.3         VMRP / (m1 SHON_KT)           Bets:         59.3         VMN / (m1 SHON_KT)           Bets:         0         VMN / (m2 SHON_KT)           Bets:         0         VMN / (m2 SHON_KT)           Bets:         0         VMN / (m2 SHON_KT) | cocomparison on elergie fraue (Wybrid)         |
| version moteur: 6.3.0.0 Atitu<br>Shon du bâtiment au cent de la PTi [m2] 120 Dúra                                                                                                    | de: [m] 100                                                                                                    |                                                |
| Depa                                                                                                    | 30 J0                                                                                                    | X Fermer                                       |
|                                                                                                    |                                                                                                    |                                                |

#### SIA380/1, Minergie,...:

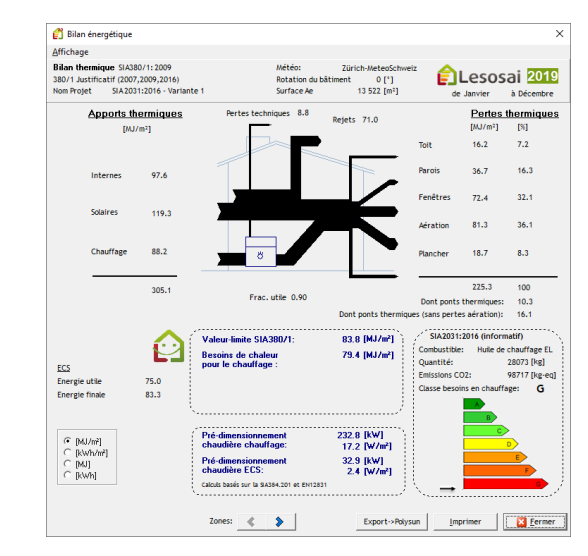

#### SIA382/2 – SIA2044,...:

![](_page_52_Figure_8.jpeg)

![](_page_52_Picture_9.jpeg)

certifications & bilans écologiques et énergétiques de bâtiments

### Exportation / Importation

Lesosai prévoit plusieurs types d'exportation de données:

- XML pour et depuis le CECB Plus (Certificat énergétique cantonal des bâtiments) : menu fichier
- Minergie, MoPEC 2014 exportation des résultats de Lesosai dans le fichier Excel (EN-101a): dans le menu de l'impression du rapport
- Exporter / importer vers et depuis les logiciels Flixo energy plus (calcul des ponts thermiques)
- Exporter vers Batilog Devis (calculs des prix),...
- Calculs horaires: fichiers MS Excel : dans les écrans de résultats de calculs
- RT2005 : fichiers xml des sources et résultats du moteur de calcul : dans les écrans de résultat de calcul
- Sauver les modèles du dépôt pour leur utilisation dans d'autres projets ou pour d'autres utilisateurs : menu fichier
- Export des résultats SIA380/1 pour Polysun

![](_page_53_Picture_12.jpeg)

Retour à la Table des matières

![](_page_54_Picture_1.jpeg)

# 5. Pour plus d'information

Contact •

Strategic thinking in sustainable energy | CE4tech

![](_page_54_Picture_5.jpeg)

Cette présentation n'a pas l'objectif d'être exhaustive mais de donner une vision globale du logiciel.

L'aide du logiciel permet d'avoir des informations plus ciblés.

Dans le dossier \bld\exemples vous trouvez un bâtiment (bld) pour chaque norme calculée par Lesosai.

Dans notre **site web** vous trouvez des informations :

- sur les modules : <u>http://www.lesosai.com/fr/01\_spec.html</u>
- sur les formations : <u>http://www.lesosai.com/fr/03\_formation.html</u>
- sur les prix : <u>http://www.lesosai.com/fr/02\_tarifs.html</u>

Téléchargement du logiciel : <u>http://www.lesosai.com/fr/02\_download.html</u>

N'hésitez pas à contacter notre service d'aide qui se fera un plaisir de vous conseiller:

http://www.lesosai.com/fr/03\_contacts.html

![](_page_55_Picture_11.jpeg)